## 《註冊專門行業承造商》申請指南

電子申請平台: <u>https://eform.rstc.cic.hk/</u> (請使用Google Chrome 網路瀏覽器登入以達至最佳效果)

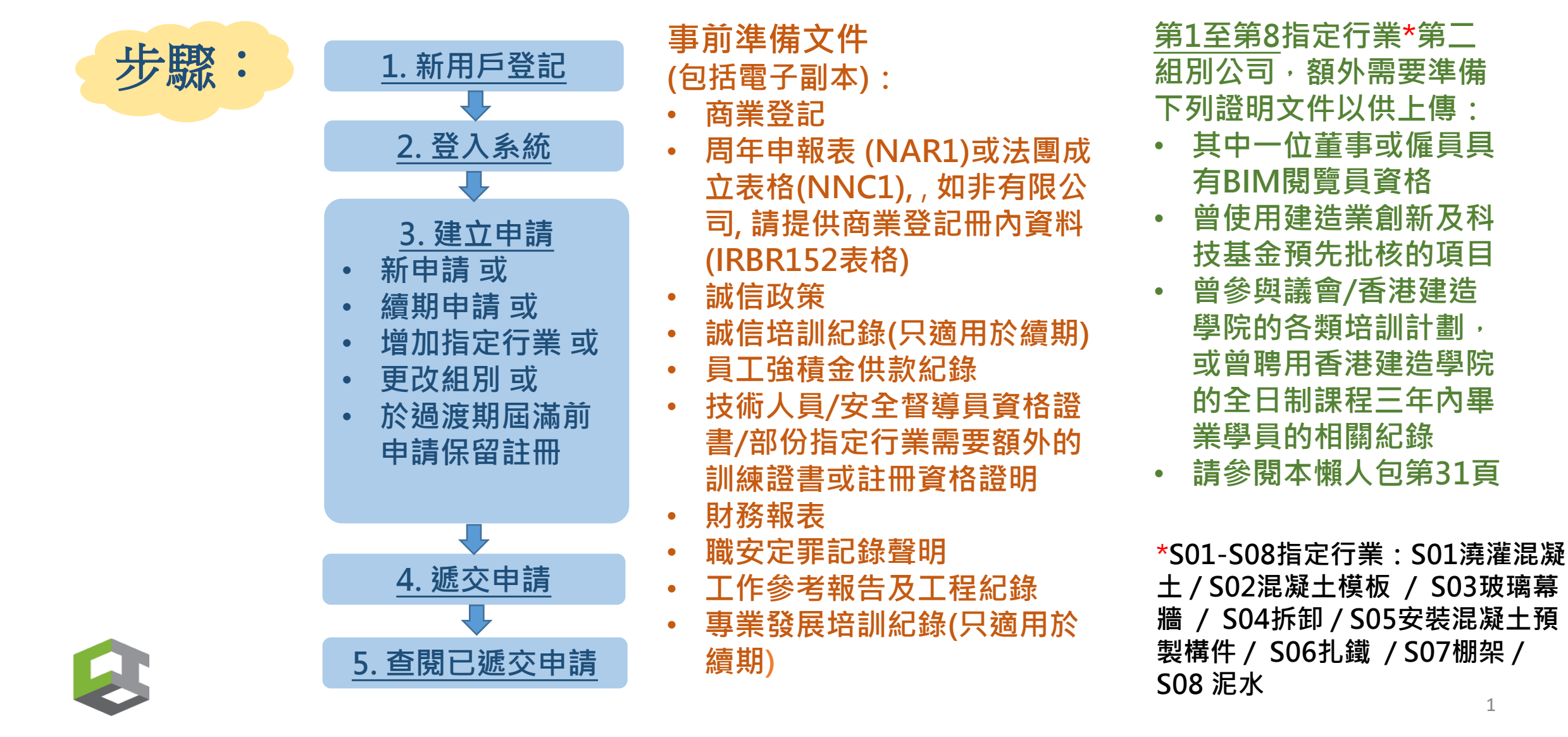

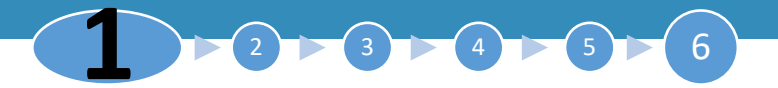

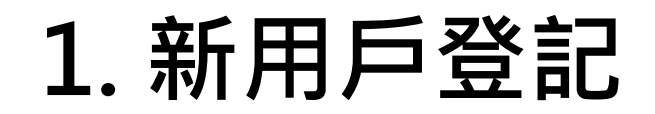

CONSTRUCTION INDUSTRY COUNCIL 建造業議會

| 帳戶登入   | 《註冊專問行業承進商制度》雷子平台使用須知                                                                                                    | 1.         | 如未有帳戶,請先按  |
|--------|----------------------------------------------------------------------------------------------------|------------|------------|
| 🗴 帳戶名稱 |                                                                                                    |            | 「新用戶登記」建立帳 |
| ⑥ 密碼   | 感謝你使用《註冊專門行業承造商制度 <b>》電子</b> 平台·透過電子平台,你可以:                                                                                                    |            |            |
|        | 1. 網上遞交「申請註冊為專門行業承造商/註冊為分包商」 和 「註冊專門行業承造商/註冊分包商 (更改註冊事項通知書)」;                                                                                                    |            |            |
| 3 登入   | 2. 缴交申請費用;                                                                                                    | 2          | 如已有帳戶,可直接跳 |
|        | 3. 瀏覽建立電子平台帳戶後所提交的資料;及                                                                                                    | <b>~</b> . |            |
| 新用戶登記  | 4. 接收建造業議會秘書處的資訊。                                                                                                    |            | 王少霖と       |
| 忘記密碼   | <u>規則和程序</u>                                                                                                    |            |            |
| 重發確認電到 | 申請人提出申請前,必須細閱《註冊專門行業承造商制度註冊專門行業承造商名冊規則及程序 <b>〉</b> 及《 註冊專門行業承造商制度註冊分包商名冊規則及程序 <b>〉</b> •本提示所                                                                                    |            |            |
|        | 建立帳戶                                                                                                    |            |            |
|        | 如你第一次使用註冊專門行業承造商制度電子平台申請註冊,請按「新用戶註冊」,以申請者電鄄註冊成爲用戶,再建立註冊申請。 請注意每一申請者(公司/機構)<br>制度下工種/專長項目。 如你已註冊成為本制度電子平台用戶,請按「登入」建立新申請、查閱正在處理的申請、查閱過往申請紀錄,以及查閱建造業議會秘書處發給 <sup>,</sup><br>冊」的詳情。 |            |            |
|        | 建立申請                                                                                                    |            |            |
|        | (1)申請註冊專門行業承進商                                                                                                    |            |            |
|        |                                                                                                    |            |            |

請注意你必須填妥「申請詳情」、「公司資料」、「管理及全職認可安全資格人員」、「長工制聘用工人/學徒」、「公司工程紀錄」、「財務」以及「註冊承諾書」:

(<u>ii)申請註冊分包商</u>

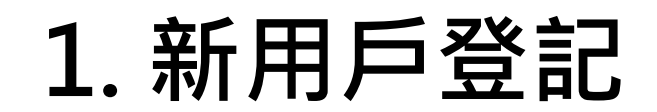

建造業議會

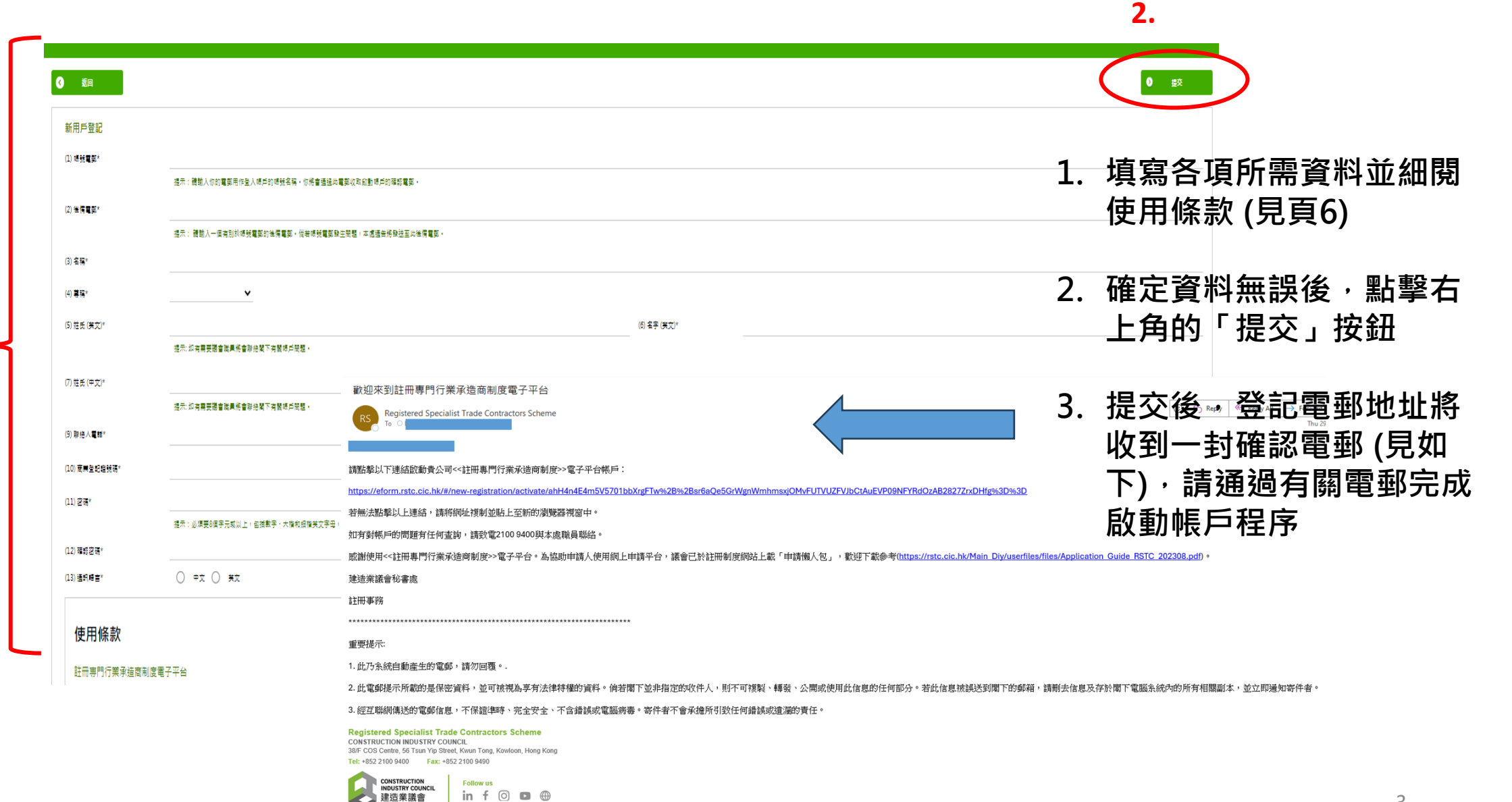

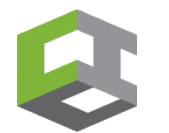

1.

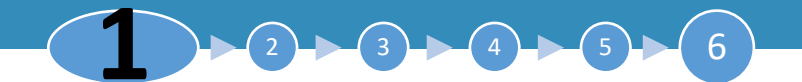

### 1. 新用戶登記

### ▶ 填寫各項所需資料

### 請使用右手捲軸, 完成閱讀「使用條款」後, 勾選「口(15)我確認已經仔細閱讀並 理解收集個人資料聲明,包括使用我透過本表格提供的個人資料進行直銷活動的部 分,除非我另有其他指示。」,確定資料無誤後,點擊右上角的「提交」按鈕。

(13) 通訊語言\*

○ 中文 ○ 英文

### 使用條款

#### 註冊專門行業承造商制度電子平台

此乃一份你作爲「註冊專門行業承造商制度電子平台」(下稱「本制度電子平台」)之使用者與本制度電子平台的擁有人建造業議會(下稱「議會」)之間的協議(下稱「本協議」)。當你點擊緊隨本協議正文後的「我同意」按鈕,即已同意遵守本協議 之條款及條件及受其約束。如果你不同意被這些條款及條件所約束,請勿繼續使用「本制度電子平台」。

I IAZ #ta

(14)本人及透過本表格提供的人士不希望接收由議會發出的任何有關推廣活動或建造業的發展信息

)我可認已經仔細閱讀並理解收集個人資料聲明,包括使用我透過本表格提供的個人資料進行直鎓活動的部分,除非我另有其他指示。

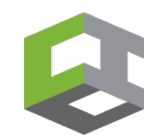

### 1. 新用戶登記 -重發確認電郵

> 如貴公司登記新用戶後,未能收到確認電郵,請先按 "重發確認電郵"

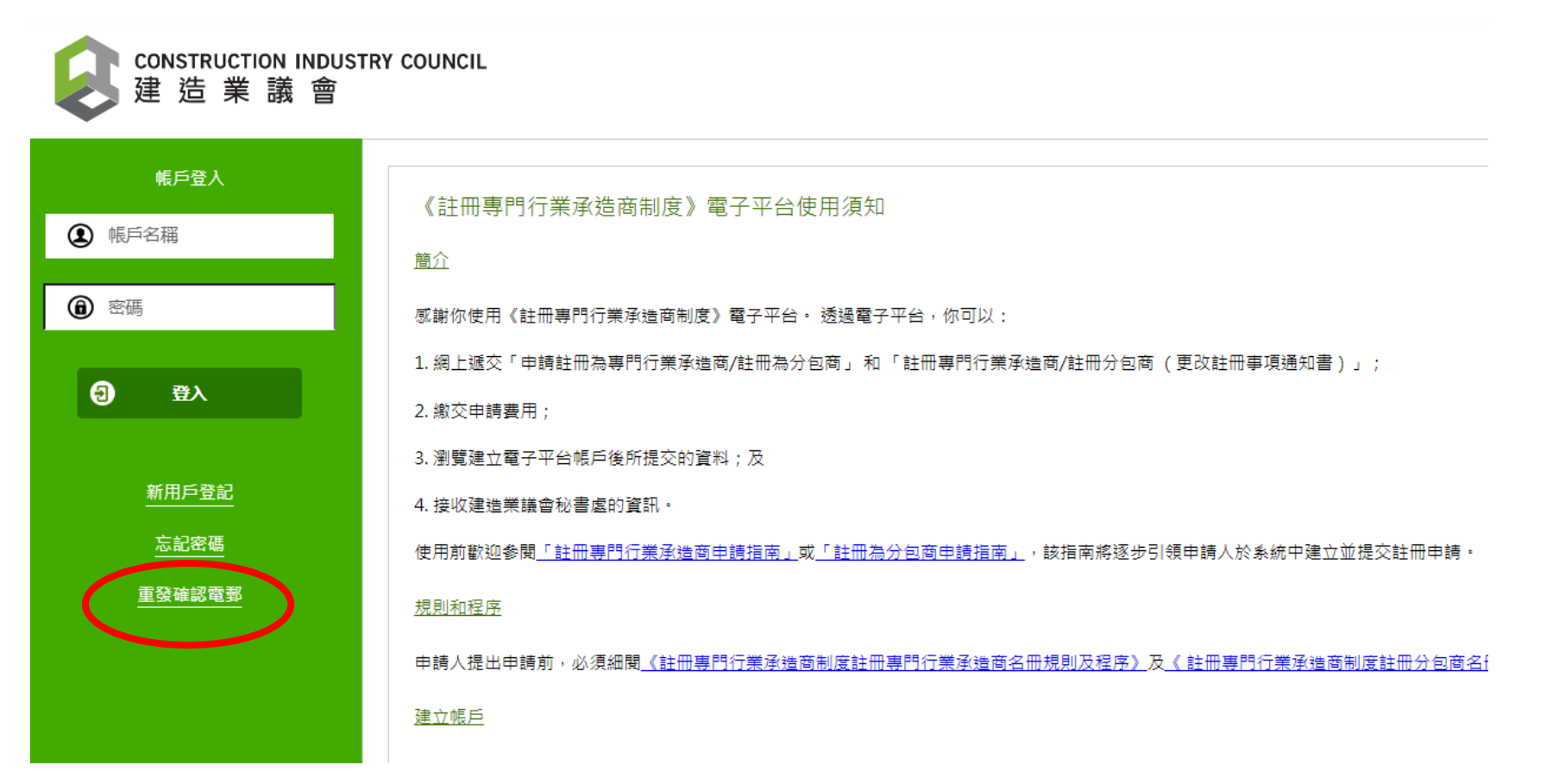

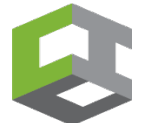

# 1. 新用戶登記 -重發確認電郵

|   | 如貴公    | 司登記新用戶後            | ,未能收到確認                 | <b>電郵</b> ,請先按 | " <u>重發確認電郵</u> " |          |
|---|--------|--------------------|-------------------------|----------------|-------------------|----------|
|   |        |                    |                         |                |                   |          |
| 3 | 返回     |                    |                         |                |                   | ● 重發確認電郵 |
|   | 重發確認電郵 |                    |                         |                |                   |          |
|   | 帳號電郵*  |                    |                         |                |                   |          |
|   |        | 提示:請輸入你的電郵用作登入帳戶的帳 | 號名稱・你將會通過此電鄄收取啟動帳戶的確認電鄄 | ξ.             |                   |          |

- ▶ 請輸入你的登入帳戶電郵,貴公司將會收到<u>重發確認電郵</u>。
- ▶ 如貴公司輸入登入帳戶電郵, 顯示 "無效的操作,請重試",請電郵enquiry-rstc@cic.hk 或致電 2100 9400 與本署職員聯絡。
- ➤ 無法收到重發確認電郵 原因如下:因為貴公司輸入非早前設定的登入帳戶電郵。如早前設定的電郵 地址已不能運作,請電郵enquiry-rstc@cic.hk 或致電 2100 9400 與本署職員聯絡。

| CONSTRUCTION<br>建浩業諱 | TION INDUSTRY COUNCIL<br>注議: 會             | x |
|----------------------|--------------------------------------------|---|
| 無效的操作,調量試<br>③       | 重該                                         |   |
| 忘記密碼                 |                                            |   |
| 帳號電郵*                | Testing1000@cic.hk                         |   |
|                      | 提示:請輸入你的電郵用作登入帳戶的帳號名稱。你將會通過此電藝收取啟動帳戶的確認電藝。 |   |

2. 登入系統

CONSTRUCTION INDUSTRY COUNCIL 建造業議會

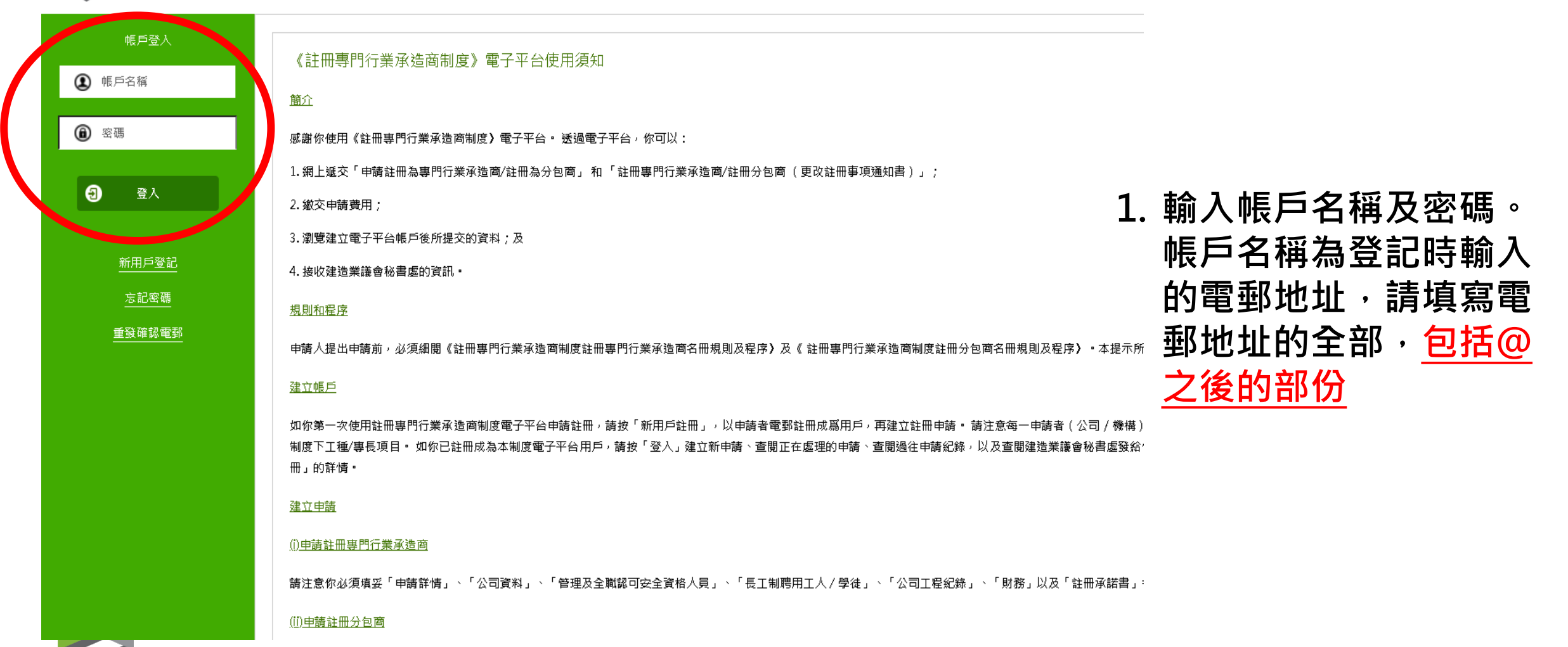

2. 登入系統 - 忘記密碼

▶ 如貴公司忘記密碼, 請先按 "忘記密碼"

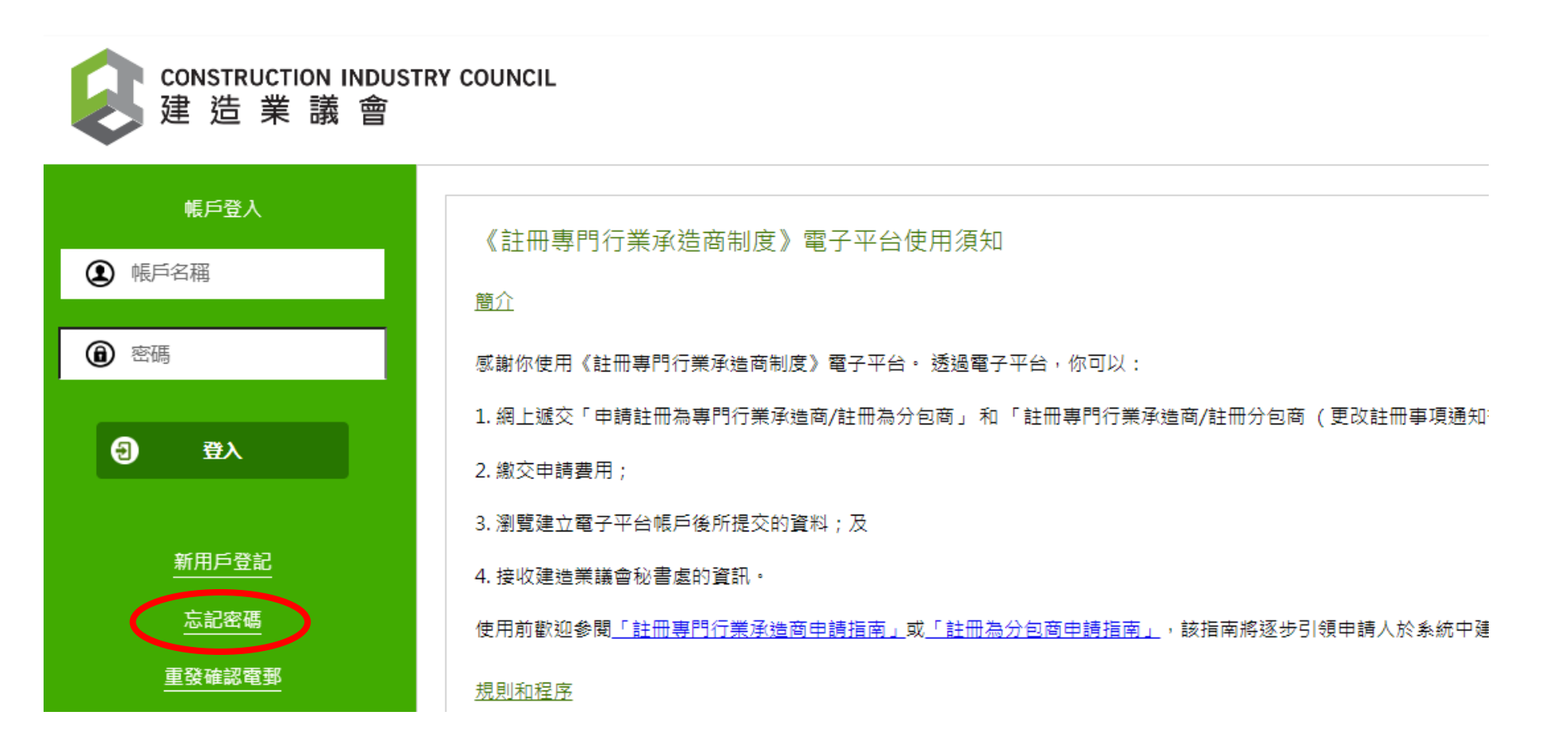

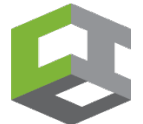

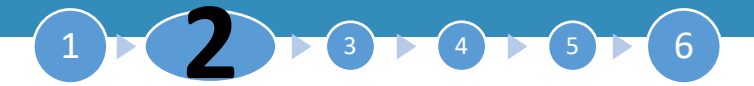

### 2. 登入系統 -忘記密碼

- ▶ 請輸入你的登入帳戶電郵,貴公司將會收到電郵以更改密碼。
- ▶ 如貴公司輸入<u>非</u>登入帳戶電郵,介面將會顯示 "無效的操作,請重試",請電 郵enquiry-rstc@cic.hk 或致電 2100 9400 與本署職員聯絡。

| CONSTRUCTION<br>建浩業 | TION INDUSTRY COUNCIL<br>纟議 畲              | x |
|---------------------|--------------------------------------------|---|
| 無效的操作,請重訪           | 角重試                                        |   |
| 忘記密碼                |                                            |   |
| 帳號電郵*               | Testing1000@cic.hk                         |   |
|                     | 提示:請輸入你的電郵用作登入帳戶的帳號名稱。你將會通過此電藝收取啟動帳戶的確認電影。 |   |

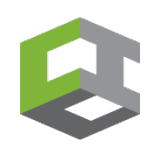

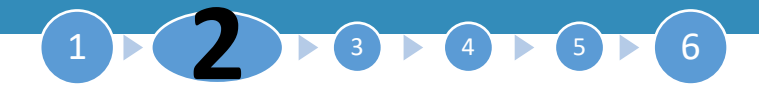

### 2. 登入系統 - 忘記帳戶名稱

▶ 如貴公司忘記帳戶名稱,請電郵enquiry-rstc@cic.hk 或致電 2100 9400 與本署職員聯絡。

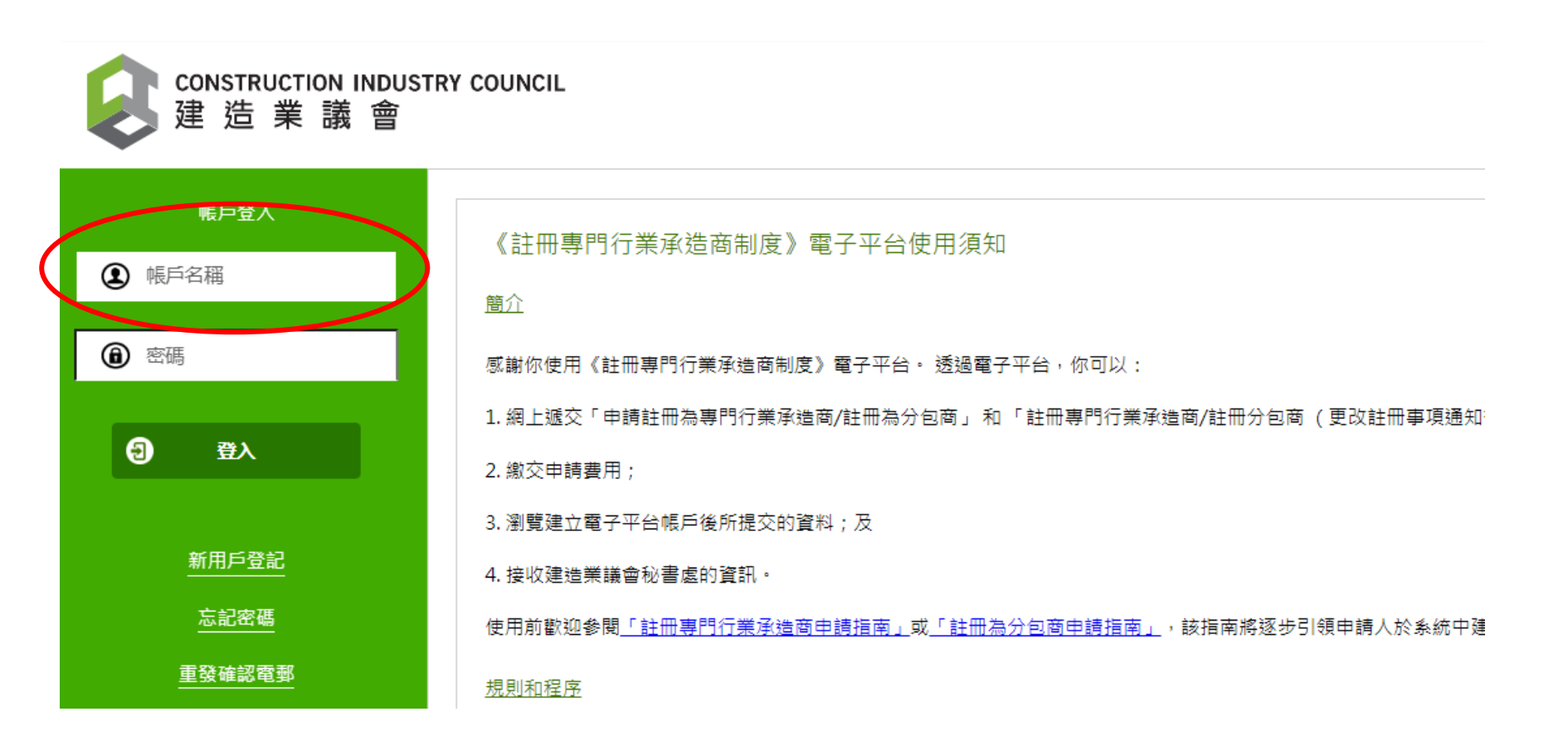

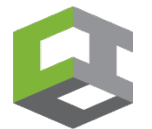

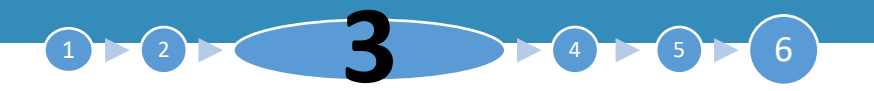

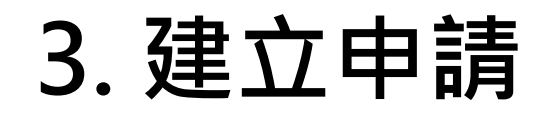

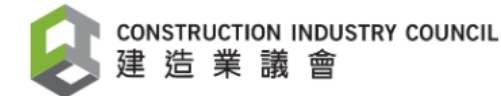

En 繁 簡

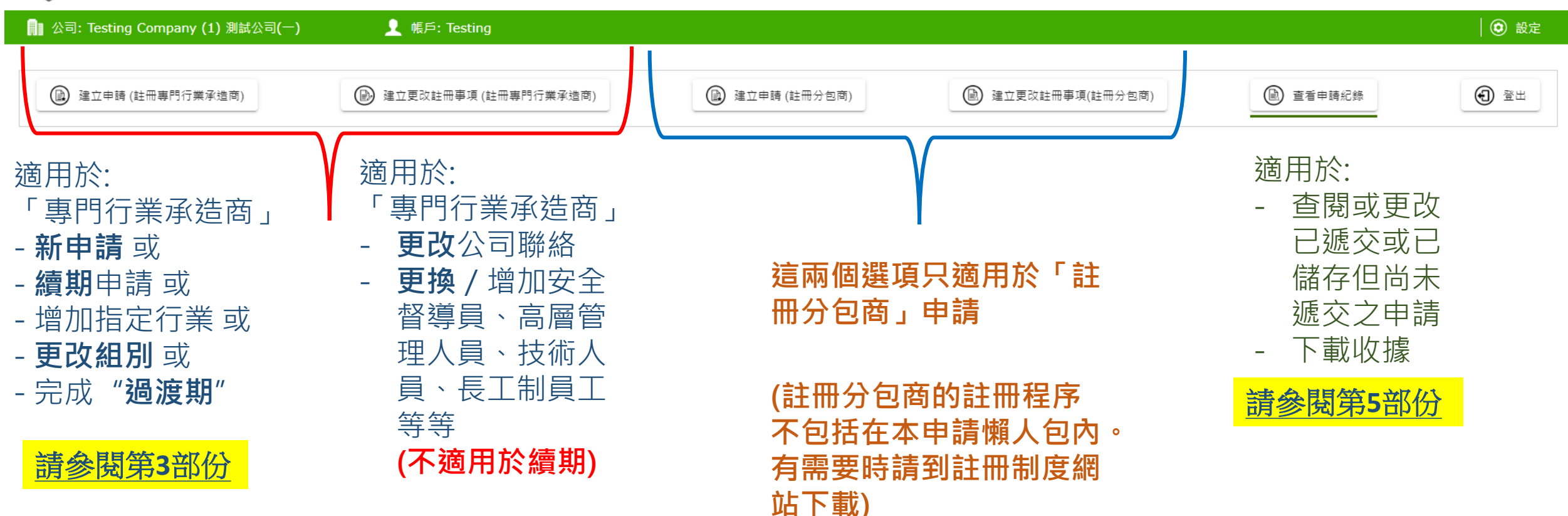

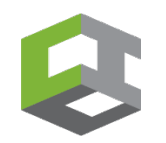

# 3. 註冊專門行業承造商 – 申請詳情

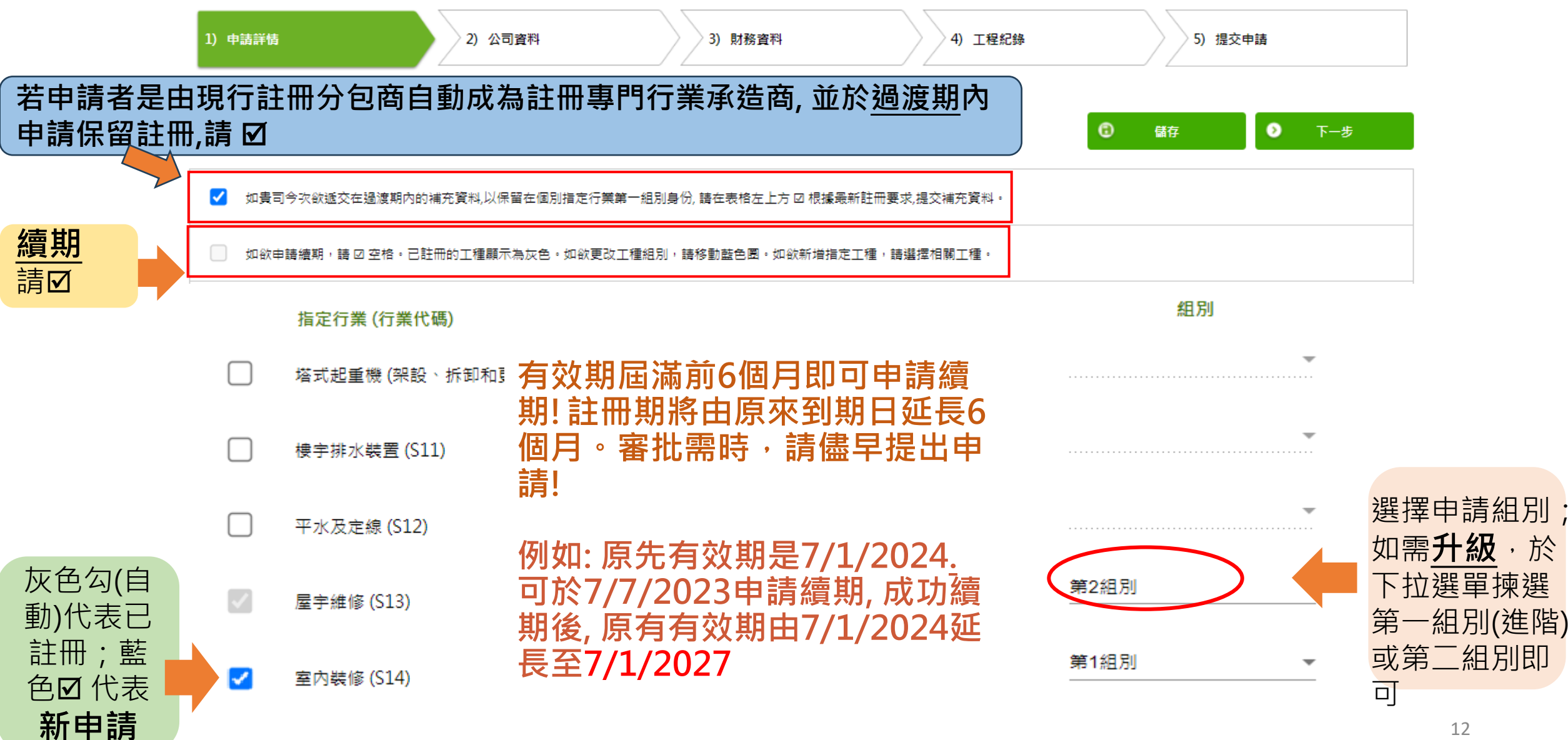

# 3. 註冊專門行業承造商 – 公司資料

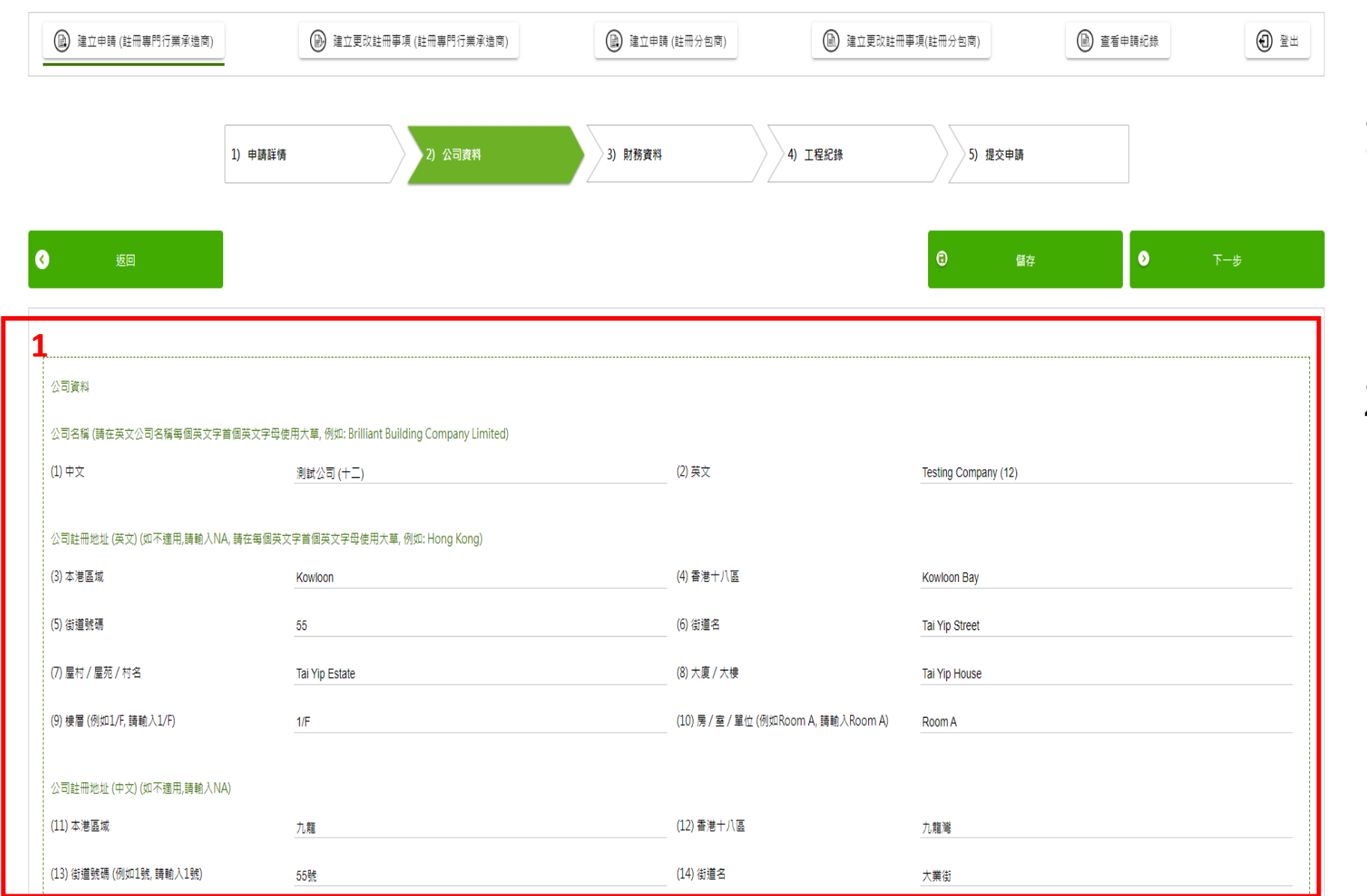

於欄位(1) -(45) 填寫
 公司基本資料及聯絡
 人資料,不適用的欄
 位請填寫 "NA"

 請確保所填寫資料與 貴公司的商業登記證 上的資料相同

# 3. 註冊專門行業承造商 – 公司資料

最多可上載10個檔案

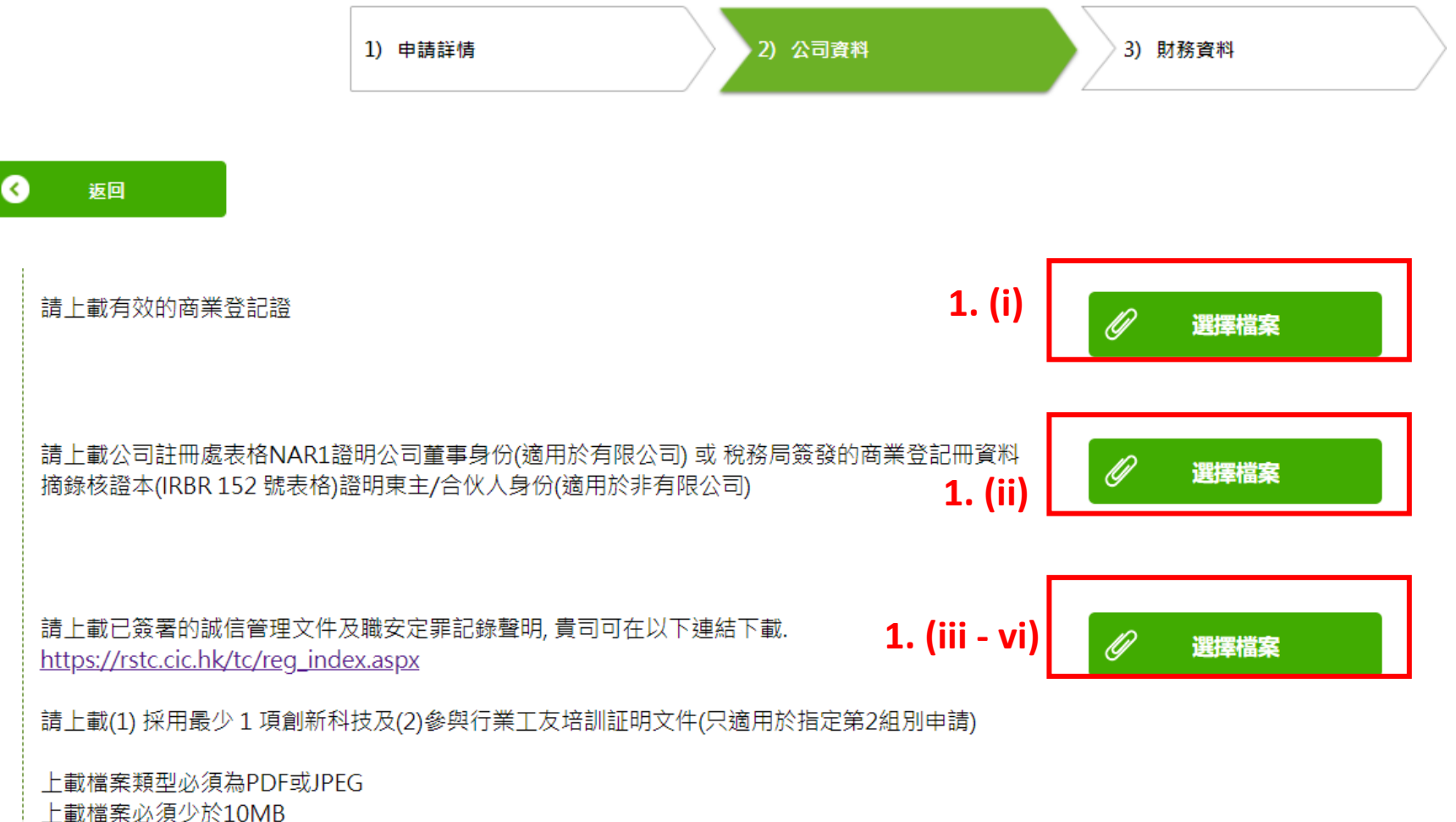

1.填寫公司基本資料及聯絡人資料後,上載以下文件: (i)最近的商業登記證 (ii)最近的周年申報表 NAR1 (iii)誠信管理文件 (iv)職安定罪紀錄聲明 (v)個別指定行業需要在此上載 証明文件以証明公司已採用最 少1項創新科技及已參與行業工 友培訓 (vi)個別指定行業需要在此上載 註冊小型工程承建商的證明或

 誠信政策範本載於「規則及程 序」之中。「規則及程序」和 「職安定罪紀錄聲明」可於註 冊制度網站下載: <u>https://rstc.cic.hk/tc/reg\_index.</u> aspx#content99

註冊卡或課程合格證書

# 3. 註冊專門行業承造商 – 公司資料

÷

新增人員

| 申請(註冊專門行業承遣商)                                                               | 建立更改註冊事項(註                         | 冊專門行業承進商)             | 🔒 建立申請 (註冊分包商)     | 建立更改註冊事項(#                | 註冊分包商)        | 查看申請紀錄       | 1 1 1 1 1 1 1 1 1 1 1 1 1 1 1 1 1 1 1 |                                                                                                    |                                                               |
|-----------------------------------------------------------------------------|------------------------------------|-----------------------|--------------------|---------------------------|---------------|--------------|---------------------------------------|----------------------------------------------------------------------------------------------------|---------------------------------------------------------------|
| 1                                                                           | 申請詳情                               | 2) 公司資料               | 3) 財務資料            | 4) 工程紀錄                   | 5) 提交申請       |              |                                       | 1. 於 "管理及全職部<br>安全資格人員" 這                                                                                      |                                                               |
|                                                                             |                                    |                       |                    |                           |               | <b>© </b> ≝∉ | 0 T-#                                 |                                                                                                    | 」<br>主                                                        |
| 全職認可安全資格/<br>「規則及程序」附表                                                      | €<br>2內的要求數目。                      |                       |                    |                           |               |              |                                       | 而安填為重爭/朱_<br>技術人員及安全人<br>資料。請填寫欄位<br>至(7)                                                                      |                                                               |
| 全職認可安全資格/<br>「規則及程序」附表<br>(1) 尊稱                                            | 、員<br>€2內的要求數目。                    | 先4                    | ±                  | ~                         |               |              |                                       | 而安填為重爭/朱<br>技術人員及安全人<br>資料。請填寫欄位<br>至(7)                                                                       | 、<br>[<br>[(]                                                 |
| 全職認可安全資格/<br>「規則及程序」附示<br>(1) 尊稱<br>(2) 姓氏 (英文)                             | ↓員<br>€2內的要求數目。                    | 先生<br>Sh              | ±<br>an            | ~(3) 名字 (英文)              | Ping On       |              |                                       | <ul> <li>福安模為重爭/米二</li> <li>技術人員及安全人</li> <li>資料。請填寫欄位</li> <li>至(7)</li> <li>2. 同一人可以同時有</li> </ul>           | 、<br>[]<br>[<br>[<br>[<br>]<br>[<br>]<br>[<br>]               |
| 全職認可安全資格/<br>「規則及程序」附表<br>(1) 尊稱<br>(2) 姓氏 (英文)<br>(4) 姓氏 (中文)              | 、員<br>€2內的要求數目。                    | 先生<br>Sh<br>常         | ±<br>an            | ✓ (3) 名字 (英文) (5) 名字 (中文) | Ping On<br>平安 |              |                                       | <ul> <li>市安填為重爭/末二</li> <li>技術人員及安全人<br/>資料。請填寫欄位<br/>至(7)</li> <li>2. 同一人可以同時有<br/>一個身份,請勾選</li> </ul>        | 〔<br>〔<br>〔<br>〔<br>〔<br>〕<br>〔<br>〕<br>〕<br>〕<br>〕<br>〕<br>〕 |
| 全職認可安全資格/<br>「規則及程序」附表<br>(1) 尊稱<br>(2) 姓氏 (英文)<br>(4) 姓氏 (中文)<br>(6) 香港身份證 | 、員<br>€2內的要求數目。<br>號碼 / 護照號碼(首4個數字 | <u>先</u> 4<br>Sh<br>常 | ±<br>an<br>1 2 3 4 | ✓(3) 名字 (英文) (5) 名字 (中文)  | Ping On<br>平安 |              |                                       | <ul> <li>福安模為重爭/末<br/>技術人員及安全人<br/>資料。請填寫欄位<br/>至(7)</li> <li>2. 同一人可以同時有<br/>一個身份,請勾選<br/>方格,然後進入下</li> </ul> |                                                               |

4 5 6

## 3. 註冊專門行業承造商 – 公司資料:公司董事

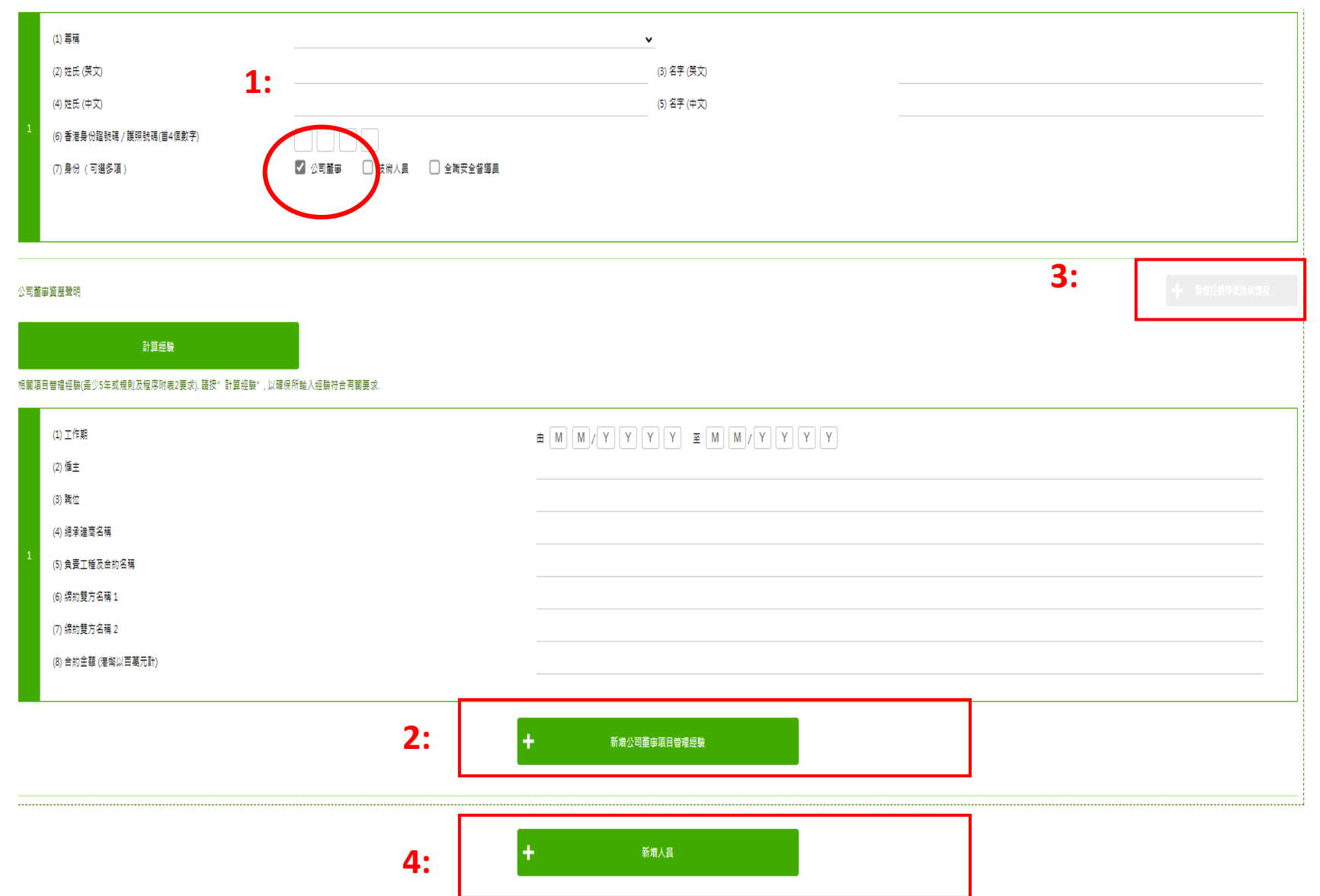

 如輸入的人員資料屬於公司董事, 在勾選"公司董事"方格後,下 方會出現新的第(1)至(8)的欄位以 填寫相關項目管理經驗

- 2. 如輸入經驗欄位不足,按"新增公司董事項目管理經驗"的綠色按鈕,繼續填寫,直至填寫董事過去 5年或7年(視乎註冊要求)的相關經驗
- 3. 如屬<u>續期</u>申請,按"新增持續專 業進修課程"的按鈕,並填寫相 關培訓紀錄. 請參考3.1
- 按"新增人員"的綠色按鈕,填 寫下一個董事/技術人員/安全人 員(人員數目請參閱註冊要求)

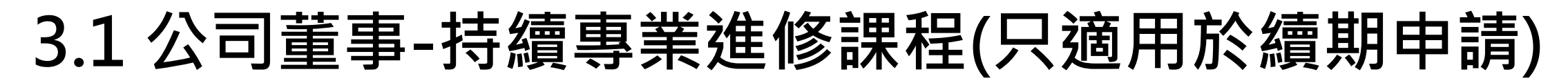

請按 + 新增持續專業進修課程(在公司董事/高級管理人員資歷聲明右手邊)

| 公司董事/高級管理人員資歷聲明                                                               | _             | + 新增持續專業進修課程 |          |
|-------------------------------------------------------------------------------|---------------|--------------|----------|
| <b>計算經驗</b><br>相關項目管理經驗(最少5年或規則及程序附表2要求). 請按"計算經驗",以確(                        | 呆所輸入經驗符合有關要求. |              |          |
| (1) 工作期<br>(2) 僱主                                                             |               |              |          |
| (3) 職位<br>(4) 總承建商名稱                                                          |               |              |          |
| <ul> <li>(5) 負責工種及合約名稱</li> <li>(6) 締約雙方名稱 1</li> <li>(7) 締約雙方名稱 2</li> </ul> |               |              |          |
| (8) 合約金額 (港幣以百萬元計)                                                            |               |              |          |
|                                                                               | ╋╋╋           | 備註:董事/技術人員/  | 全職安全督導員輸 |
|                                                                               |               | 入持續專業進修課程步   | ⇒驟相同.    |
| (1) 訓練日期                                                                      | D D/M M/Y Y Y |              |          |

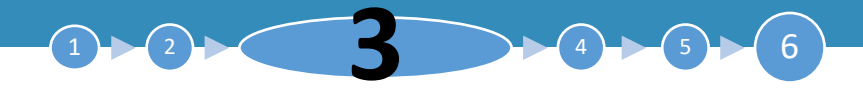

### 3.1 公司董事 -持續專業進修課程(只適用於續期申請)

▶ 按 "+新增持續專業進修課程" 之後,以下介面會彈出

▶ 請輸入日期,課程名稱,機構名稱及持續專業進修課程時數.請留意必須上載有關証書.如希 望新增其他持續專業進修課程,請按 "+新增持續專業進修課程",在輸入完成後,按 "完 成"

| 持續                    | <b>復</b> 専業進修                                   | 3 完成                                |   |
|-----------------------|-------------------------------------------------|-------------------------------------|---|
| :                     | 日期<br>(3)課程名稱<br>(4)機構名稱<br>(5)持續專業進修課程時數       | (1) # M M / Y Y Y (2) 至 M M / Y Y Y |   |
| 5<br>2<br>上<br>上<br>二 | 上載持續専興進修課程證書<br>載檔案類型必須為PDF或JPEG<br>新檔案の通心か10M8 | ★ 新常持續專業進修課程 ⑦ 選擇檔案                 |   |
|                       | 8月11日11日<br>多可上載30個欄業                           |                                     | L |

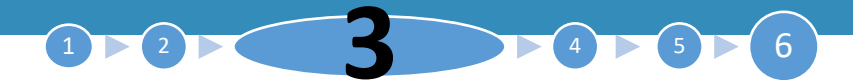

### 3.1 公司董事 -持續專業進修課程(只適用於續期申請)

如錯誤 按 "+新增持續專業進修課程",請按 "刪除"便可.

| 持續專業進修                                           | ■iat<br>一<br>完成                         |
|--------------------------------------------------|-----------------------------------------|
| 日期<br>(3)課程名稱<br>1<br>(4)機構名稱<br>(5)持續專業進修課程時數   | (1) m M / Y Y Y (2) X M M / Y Y Y Y<br> |
| 日期<br>(3) 課程名稱<br>(4) 機構名稱<br>2 2 (5) 持續重要進修課程時會 | (1) 唐M M / Y Y Y (2) 至 M M / Y Y Y<br>  |
|                                                  | ▶於 ★ 新增持續專業進修課程                         |
| 請上載持續専業進修課程證書<br>上載福案頭型必須為PDF或JPEG               |                                         |

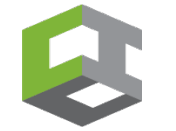

## 3. 註冊專門行業承造商 – 公司資料: 技術人員

|      | (1) 尊稱                      |                                                  |                   |
|------|-----------------------------|--------------------------------------------------|-------------------|
|      | (2)姓氏(英文)                   |                                                  | (3) 名字 (英文)       |
|      | (4)姓氏(中文)                   | 1:                                               | (5) 名字 (中文)       |
|      | (6) 香港身份證號碼 / 護照號碼(首4個數字)   |                                                  |                   |
|      | (7) 身份 (可選多項)               | <ul> <li>公司董事 🗹 技術人員</li> <li>全域安全督導員</li> </ul> |                   |
| 1    | (8) CWR                     |                                                  | (9) 有效日期          |
|      | (10) 工種 (請註明)               |                                                  | (11) 熟練工人或以上(請註明) |
|      | (12) 建造工友(指定行業)安全訓練課程(銀卡課程) |                                                  |                   |
|      | (13) 諂書編號("銀卡課程")           |                                                  |                   |
|      |                             |                                                  |                   |
|      |                             |                                                  |                   |
| 技術人員 | 呈資産費明                       |                                                  |                   |

1. 如輸入的資料屬技術人員, 在勾選 "技術人員" 方 格後,會出現新的第(8) 至(13)的欄位以填寫基本 資料·以及下方會出現新 的第(1)至(8)欄位以填寫 資歷聲明

相關項目管理經驗(最少5年或規則及程序附表2要求).請按"計算經驗",以確保所輸入經驗符合有關要求

計算經驗

| 海口目が14年1月11日/1月11日1日1日1日1日1日1日1日1日1日1日1日1日1日1日1                                                            |                     | 2  | <b>SQ</b> , S12, S13及S14 行 |
|----------------------------------------------------------------------------------------------------|---------------------|----|----------------------------|
| (1) 工作期                                                                                                    |                     | ۷. |                            |
| (2) 僱主                                                                                                    |                     |    | <b>羔的</b> 拉何人貝个需項舄儞        |
| (3) 職位                                                                                                    |                     |    | 位(12)-(13)的銀卡課程資           |
| (4) 總承建商名稱                                                                                                 |                     |    |                            |
| (5) 負責工種及合約名稱                                                                                              |                     |    | 料,請填人 "NA"                 |
| (6) 缔約雙方名稱 1                                                                                               |                     |    |                            |
| (7) 缔約雙方名稱 2                                                                                               |                     |    |                            |
| (8) 合約金額 (港幣以百萬元計)                                                                                         |                     | 3. | 於下方欄位(1)-(8)填寫技            |
|                                                                                                    |                     |    | 從1 号的扣閱多庭設吗                |
| 請上載(i) 書司與有關技術人員/安全督導員的一個月(最近三個月內)的強積金供款記錄. 如超過 6 5 歳, 請提供僱傭合約及出糧記錄。(ii) 如有關戰<br>安全督導員證書.請不要上戰身份證及工人註冊證副本. | 载員擔任安全督導員,請同時上載<br> |    | 仰人貝的伯關貝從耷仍                 |
| 上載檔案類型必須為PDF或JPEG<br>上載檔案必須少於2MB<br>最多可上載5個檔案                                                              | ✓ 运行檔案              |    | 20                         |

### 3. 註冊專門行業承造商 – 公司資料: 技術人員(續)

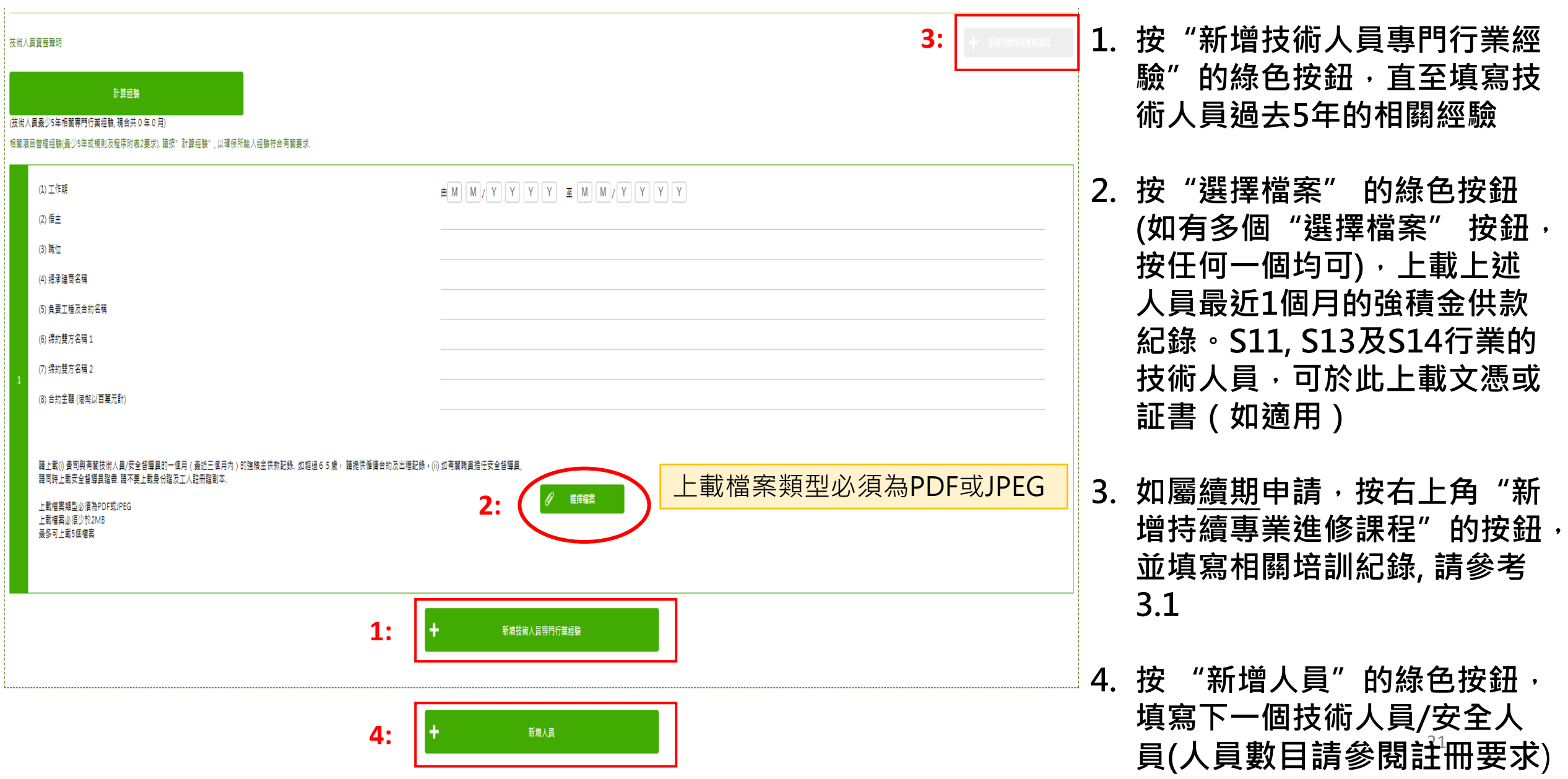

 $\blacktriangleright$  (4)  $\blacktriangleright$  (5)

### 3. 註冊專門行業承造商 – 公司資料: 全職安全督導員

 $(1) \triangleright (2)$ 

(4) (5) (5)

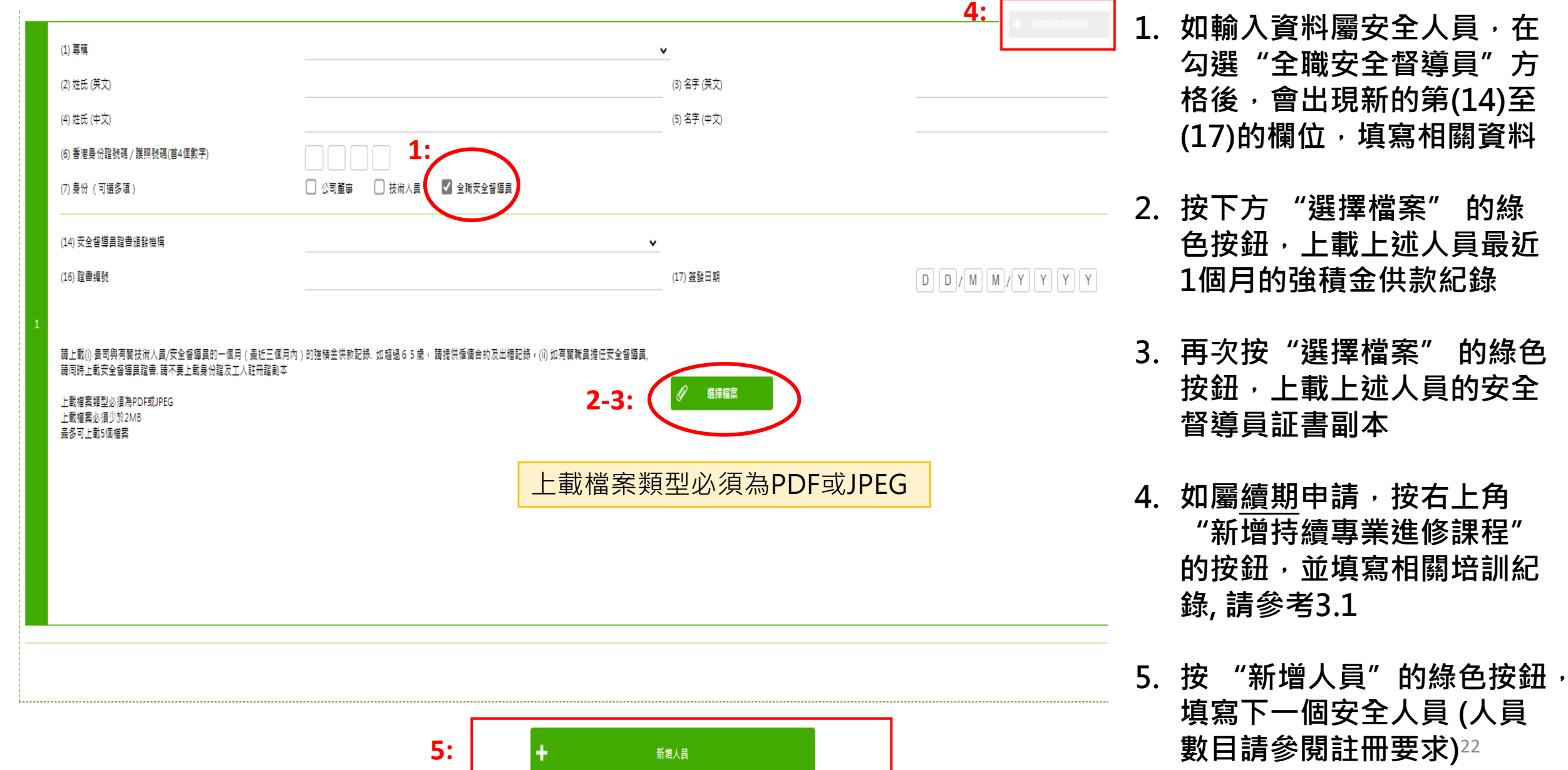

### 3. 註冊專門行業承造商 – 公司資料: 長工制員工

長工制聘用工人 / 學徒

|                   | (1) 尊稱                                                                                 |                                                                  | <b>v</b>             |             |
|-------------------|----------------------------------------------------------------------------------------|------------------------------------------------------------------|----------------------|-------------|
|                   | (2) 姓氏 (英文)                                                                            |                                                                  | (3) 名字 (英文)          |             |
|                   | (4) 姓氏 (中文)                                                                            |                                                                  | (5) 名字 (中文)          |             |
|                   | (6) 香港身份證號碼 / 護照號碼(首4個數字)                                                              |                                                                  |                      |             |
|                   | (7) 身份                                                                                 | ○ 熟練技工 ○ 半熟練技工 ○ 學徒                                              |                      |             |
|                   | 建造業工人註冊證編號                                                                             |                                                                  |                      |             |
|                   | (9) CWR                                                                                |                                                                  | (10) 有效日期            | DD/MM/YYYYY |
|                   | 提示:有關建造工友(指定行業)安全訓練課程(銀卡課程)要求,請參考。<br>(11) 建造工友(指定行業)安全訓練課程(銀卡課程)<br>(12) 證書編號("銀卡課程") | 註冊専門行業承達商名冊規則及程序附表 2 的要求<br>———————————————————————————————————— |                      |             |
|                   |                                                                                        | 2: +                                                             | 新增長工制聘用工人            |             |
| 青上童               | 書司與有關長工制聘用工人 / 學徒的一個月 ( 最近三個月內 ) 的強積金                                                  | 供款記錄. 如超過65歳, 請提供僱傭合約及出糧記錄。請不要上載身份證2                             | 及工人註冊證副本             |             |
| 上載檔<br>上載檔<br>最多可 | <sub>讓輕妙編為PDF或JPEG</sub> 上載檔案<br><sub>讓必須少於2MB</sub><br>IL載5個檔                         | 類型必須為PDF或JPEG                                                    | 3: 《 <sup>進择確案</sup> |             |

 於長工制聘用工人/學徒 這一部份,如之前填寫的 技術人員同時符合長工制 員工的條件,需要在此部 份<u>再次</u>填寫第(1)至(12)的 欄位,沒有銀卡可填寫 NA。如是學徒,需要填 寫額外的第(13)至(17)欄 位並上載學徒證書

 $(1) \triangleright (2) \triangleright$ 

(4) (4) (5) (6)

- 2. 按 "新增長工制聘用工 人"的綠色按鈕,填寫下 一個長工制員工
- 按下方"選擇檔案"的 綠色按鈕,上載上述全部 長工制員工最近1個月的 強積金供款紀錄<sup>23</sup>

# 3. 註冊專門行業承造商 – 公司資料:計算尚欠人數功能

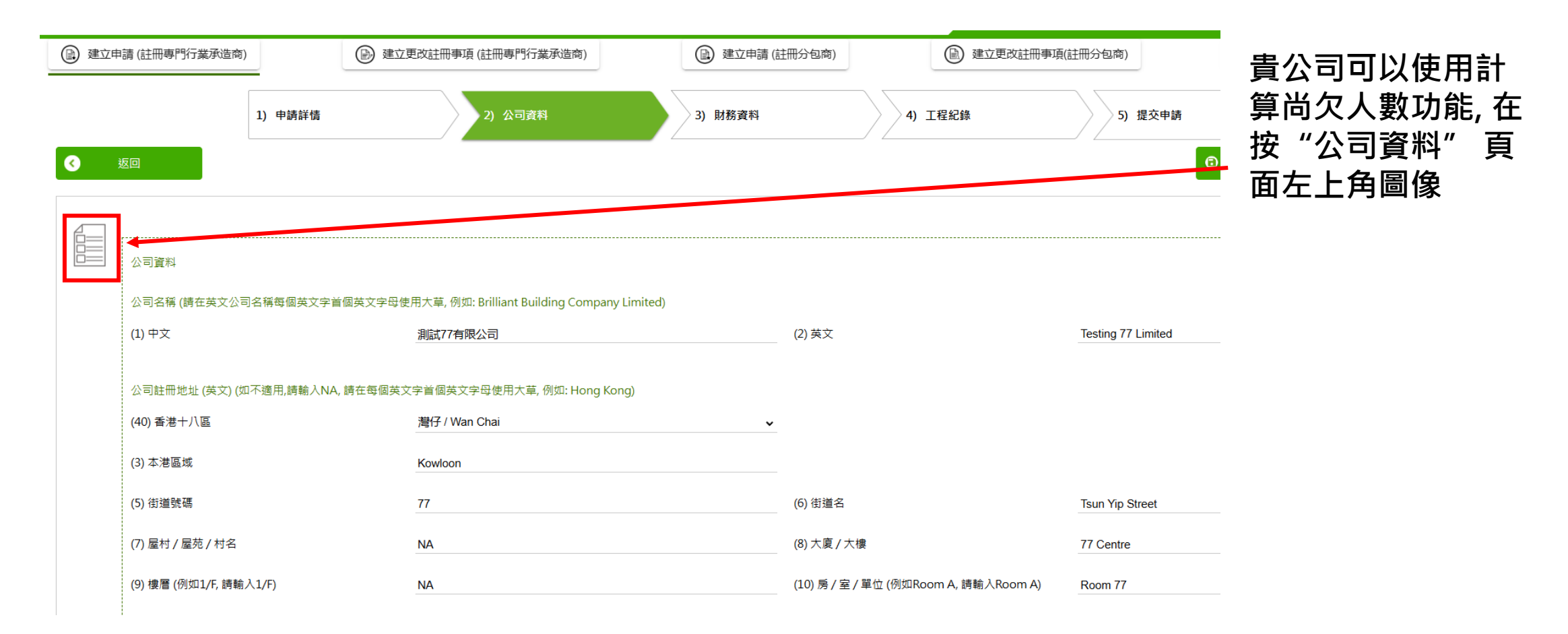

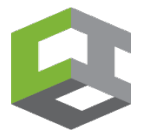

### 3. 註冊專門行業承造商 – 公司資料:計算尚欠人數功能

### S01 - 澆灌混凝土 (第1組別 (試用))

#### 公司董事/高级管理人員:(0)/1 技術人員:(0)/1 全職安全督導員:(0)/1 長工制聘用工人/學徒:(0)/2

S07 - 棚架 (第2組別)

公司董事/高级管理人員:(0)/2 技術人員:(0)/4 全職安全督導員:(0)/4 長工制聘用工人/學徒:(0)/6

### S02 - 混凝土模板 (第1組別)

 $(1) \triangleright (2) \triangleright$ 

公司董事/高级管理人員:(0)/1 技術人員:(0)/1 全職安全督導員:(0)/1 長工制聘用工人/學徒:(0)/2

S21 - 懸空式棚架 (第1組別)

公司董事/高级管理人員:(0)/1 技術人員:(0)/1 全職安全督導員:(0)/1 長工制聘用工人/學徒:(0)/2  是次申請工種所需 人數及已輸入人數 將會清楚顯示

 括號內顯示的數字 是已輸入該工種的 人數.例如:技術 人員:(0)/1,代表 已輸入0位有關工 種的技術人員,1代 表申請工種要求的 技術人員人數

#### 備註

請參考註冊專門行業承造商名冊規則及程序附表 2 的人數要求. <u>https://rstc.cic.hk/tc/reg\_index.aspx</u>
 括號內顯示的數字是閣下已輸入該工種的人數. 例如: 技術人員: (1) / 4, 代表已輸入1 位有關工種的技術人員, 4代表申請工種要求的技術人員人數
 如果已輸入該工種的人數, 已達到要求,有關部分會顯示綠色

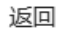

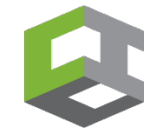

## 3. 註冊專門行業承造商 – 公司資料:計算尚欠人數功能

 $(1) \triangleright (2) \triangleright$ 

 $\left( \begin{array}{c} 6 \end{array} \right)$ 

(5)

 $\left(4\right)$ 

### 公司董事 / 高級管理人員/全職安全督導員/技術人員

| (1) 尊稱                                                                                                    | 先生                                                                                                    | ~                                                                                                  |                           |                             |                                                       |
|----------------------------------------------------------------------------------------------------|----------------------------------------------------------------------------------------------------|----------------------------------------------------------------------------------------------------|---------------------------|-----------------------------|-------------------------------------------------------|
| (2) 姓氏 (英文)                                                                                                    | Testing                                                                                                    | (3) 名字 (英文)                                                                                        | 1                         |                             |                                                       |
| (4) 姓氏 (中文)                                                                                                    | 測試                                                                                                    | (5) 名字 (中文)                                                                                        | 1                         |                             |                                                       |
| (6) 香港身份證號碼 / 護照號碼(首4個數字)                                                                                                    | 1 2 3 4                                                                                                    |                                                                                                    |                           |                             | 如希望使用計算                                               |
| (7) 身份 (可選多項)                                                                                                    | ✔ 公司董事/高级管理人員                                                                                                    |                                                                                                    |                           |                             |                                                       |
|                                                                                                    | ☐ 澆灌混凝土 (S01)                                                                                                    | 混凝土模板 (S02)                                                                                        | <b>/</b> 棚架 (S07)         | ── 懸空式棚架 (S21)              | 入                                                     |
|                                                                                                    | ✓ 技術人員                                                                                                    |                                                                                                    |                           |                             | 公司董事/高級                                               |
|                                                                                                    | 澆灌混凝土 (S01)                                                                                                    | 混凝土模板 (S02)                                                                                        | ✔ 棚架 (\$07)               | ● 懸空式棚架 (S21)               | 人員,(ii)全職安全                                           |
|                                                                                                    | 全職安全督導員                                                                                                    |                                                                                                    |                           |                             | 旨.(iii)技術人員                                           |
| 運商(個人) ,請提供註卌編號                                                                                                    |                                                                                                    |                                                                                                    |                           |                             |                                                       |
|                                                                                                    |                                                                                                    |                                                                                                    |                           |                             |                                                       |
|                                                                                                    |                                                                                                    |                                                                                                    |                           |                             | <ul><li>人工前員工時,前</li><li>各人員是屬於那</li><li>工種</li></ul> |
| (1) 尊稱                                                                                                    | 先生                                                                                                    | <b>`</b>                                                                                           |                           |                             | 各人員是屬於那<br>— 工種                                       |
| (1) 尊稱<br>(2) 姓氏 (英文)                                                                                                    | 先生<br>Testing                                                                                                    | <br>(3) 名字 (英文)                                                                                    | 2                         |                             | 各人員是屬於那<br>— 工種                                       |
| (1) 尊稱<br>(2) 姓氏 (英文)<br>(4) 姓氏 (中文)                                                                                           | 先生<br>Testing<br>測試                                                                                                    | (3) 名字(英文)       (5) 名字(中文)                                                                        | 2<br>2                    |                             | 各人員是屬於那<br>工種                                         |
| <ul> <li>(1) 尊稱</li> <li>(2) 姓氏 (英文)</li> <li>(4) 姓氏 (中文)</li> <li>(6) 香港身份證號碼 / 護照號碼(首4個數字)</li> </ul>                        | 先生<br>Testing<br>測試<br>2 1 2 3                                                                                                    | ····································                                                               | 22                        |                             | 各人員是屬於那<br>— 工種                                       |
| <ol> <li>(1) 尊稱</li> <li>(2) 姓氏 (英文)</li> <li>(4) 姓氏 (中文)</li> <li>(6) 香港身份證號碼 / 護照號碼(首4個數字)</li> <li>(7) 身份 (可選多項)</li> </ol> | <ul> <li>先生</li> <li>Testing</li> <li>測試</li> <li>2 1 2 3</li> <li>✓ 公司董事/高级管理人員</li> </ul>                                                                                                  | 、     (3) 名字 (英文)       (5) 名字 (中文)                                                                | 2<br>2                    |                             | 6上前員上時,前<br>各人員是屬於那<br>工種                             |
| <ol> <li>(1) 尊稱</li> <li>(2)姓氏(英文)</li> <li>(4)姓氏(中文)</li> <li>(6)香港身份證號碼/護照號碼(首4個數字)</li> <li>(7)身份(可選多項)</li> </ol>          | <ul> <li>先生</li> <li>Testing</li> <li>測試</li> <li>2 1 2 3</li> <li>✓ 公司董事/高级管理人員</li> <li>✓ 漢灌混凝土 (S01)</li> </ul>                                                                           | ✓ (3) 名字 (英文)<br>(5) 名字 (中文) ✓ 混凝土模板 (S02)                                                         | <u>2</u><br>2<br>         | 懸空式棚架 (S21)                 | 6、工前員工时,前<br>各人員是屬於那<br>工種                            |
| <ul> <li>(1) 尊稱</li> <li>(2) 姓氏(英文)</li> <li>(4) 姓氏(中文)</li> <li>(6) 香港身份證號碼/護照號碼(首4個數字)</li> <li>(7) 身份(可選多項)</li> </ul>      | <ul> <li>先生</li> <li>Testing</li> <li>測試</li> <li>2 1 2 3</li> <li>✓ 公司董事/高级管理人員</li> <li>✓ 浇灌混凝土 (S01)</li> <li>✓ 技術人員</li> </ul>                                                           | <ul> <li>【3) 名字 (英文)</li> <li>(5) 名字 (中文)</li> <li>【2) 混凝土模板 (S02)</li> </ul>                      | <u>2</u><br>2             | 懸空式棚架 (S21)                 | 各人員是屬於那                                               |
| <ul> <li>(1) 尊稱</li> <li>(2) 姓氏(英文)</li> <li>(4) 姓氏(中文)</li> <li>(6) 香港身份證號碼/趙照號碼(首4個數字)</li> <li>(7) 身份(可選多項)</li> </ul>      | <ul> <li>先生</li> <li>Testing</li> <li>測試</li> <li>2 1 2 3</li> <li>✓ 公司董事/高级管理人員</li> <li>✓ 涼灌混凝土 (S01)</li> <li>✓ 技術人員</li> <li>✓ 漠濯混凝土 (S01)</li> </ul>                                    | <ul> <li>【3) 名字 (英文)</li> <li>(5) 名字 (中文)</li> <li>『 混凝土模板 (SO2)</li> <li>【 凝土模板 (SO2)</li> </ul>  | <u>2</u><br>2<br>棚架 (S07) | □ 懸空式棚架 (S21)               | 各人員是屬於那                                               |
| <ul> <li>(1) 尊稱</li> <li>(2) 姓氏(英文)</li> <li>(4) 姓氏(中文)</li> <li>(6) 香港身份證號碼/護照號碼(首4個數字)</li> <li>(7) 身份(可選多項)</li> </ul>      | 先生         Testing         測試         2       1       2       3         ダ 公司董事/高级管理人員         ダ 決灌混凝土 (S01)         ダ 技術人員         ダ 洗濯混凝土 (S01)         ダ 洗濯混凝土 (S01)         ダ 洗濯混凝土 (S01) | <ul> <li>(3) 名字 (英文)</li> <li>(5) 名字 (中文)</li> <li>マ 混凝土模板 (SO2)</li> <li>マ 混凝土模板 (SO2)</li> </ul> | 2<br>2<br>棚架 (S07)        | □ 懸空式棚架 (S21) □ 懸空式棚架 (S21) | 及工前員工时, 副<br>各人員是屬於那<br>工種                            |

## 3. 註冊專門行業承造商 – 公司資料:計算尚欠人數功能

### 長工制員工

| L制聘用工人 / 學徒               |                            |               |            |               | 如希望使用計算         |
|---------------------------|----------------------------|---------------|------------|---------------|-----------------|
| (1) 尊稱                    | 先生                         | ~             |            |               | 人數功能,請在轉        |
| (2) 姓氏 (英文)               | Testing                    | (3) 名字 (英文)   | 3          |               | 公司董事/高級         |
| (4) 姓氏 (中文)               | 測試                         | (5) 名字 (中文)   | 3          |               | 人旨 (ii) 全融安全    |
| (6) 香港身份證號碼 / 護照號碼(首4個數字) | 1 3 2 4                    |               |            |               |                 |
| (7) 身份                    | ● 熟練技工 ● 半熟練技工 ● 學         | 徒             |            |               | 員,(111) 技術人員    |
|                           | ✓ 澆灌混凝土 (S01)              | ✓ 混凝土模板 (S02) | □ 棚架 (S07) | □ 懸空式棚架 (S21) | 長丁制員丁時.言        |
| (8) 工種 (請註明)              | N/A                        |               |            |               |                 |
| 建造業工人註冊證編號                |                            |               |            |               | <b>谷</b> 人貝定屬於那 |
| (9) CWR                   | 12345678                   | (10) 有效日期     | 12/        | 12/2025       | 工種              |
| 提示: 有關建造工友(指定行業)安全訓練課程(語  | 银卡課程)要求,請參考 註冊專門行業承造商名冊規則及 | 程序附表 2 的要求    |            |               |                 |
| (11) 建造工友(指定行業)安全訓練課程(銀卡調 | <b></b> 程)                 |               |            |               |                 |

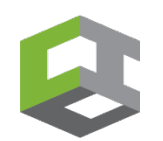

 $(5) \triangleright (6)$ 

 $\left(4\right)$ 

3. 註冊專門行業承造商 – 公司資料:計算尚欠人數功能

### S01 - 澆灌混凝土 (第1組別 (試用))

公司董事/高级管理人員:(1)/1 技術人員:(1)/1

全職安全督導員:(1)/1

長工制聘用工人 / 學徒:(1) / 2

S07 - 棚架 (第2組別)

公司董事/高级管理人員:(1)/2 技術人員:(1)/4 全職安全督導員:(1)/4 長工制聘用工人/學徒:(0)/6 S02 - 混凝土模板 (第1組別)

 $(1) \triangleright (2) \triangleright$ 

公司董事/高级管理人員:(1)/1 技術人員:(1)/1 全職安全督導員:(1)/1 長工制聘用工人/學徒:(1)/2 後, 種: 送 S21 - 懸空式棚架(第1組別) 示

如當人員選擇工種 後,已符合要求人 種將顯示為綠色, 尚欠人數部份仍顯 示為紅色

公司董事/高级管理人員:(0)/1 技術人員:(0)/1 全職安全督導員:(1)/1 長工制聘用工人/學徒:(0)/2

#### 備註

1) 請參考註冊專門行業承造商名冊規則及程序附表 2 的人數要求. https://rstc.cic.hk/tc/reg\_index.aspx\_

2) 括號內顯示的數字是閣下已輸入該工種的人數. 例如: 技術人員: (1) / 4, 代表已輸入1 位有關工種的技術人員, 4代表申請工種要求的技術人員人數

3) 如果已輸入該工種的人數,已達到要求,有關部分會顯示綠色

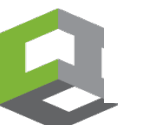

3. 註冊專門行業承造商 – 財務資料

| 1) 申請詳情            | 2) 公司資料 | 3) 財務資料        | 4) 工程紀錄  |     |
|--------------------|---------|----------------|----------|-----|
| 5) 提交申請            |         |                |          |     |
| < 返回               |         |                |          | 下一步 |
|                    |         |                |          |     |
| 財務                 |         |                |          |     |
| (1) 業務資本 (港幣以百萬元計) | 1       |                |          |     |
| (2) 營運資金 (港幣以百萬元計) | 1       |                |          |     |
| 請上載核數師審計報告副本       |         | <b>2:</b> 選擇檔案 |          |     |
|                    |         | 上載檔案類型必須為      | PDF或JPEG |     |

 填寫欄位(1)及(2),預 設單位是 "港幣百萬 元" (HK\$M),請參閱 《規則及程序》確認不 同指定行業及組別所要 求的財務要求。下載 《規則及程序》: <u>https://rstc.cic.hk/tc/re</u> <u>g\_index.aspx#content99</u>

 $(1) \triangleright (2) \triangleright$ 

 $(\mathbf{A}) \mathbf{b} (\mathbf{5}) \mathbf{b} (\mathbf{6})$ 

 上載遞交申請日期計最 近18個月的審計報告, 必須由香港會計師公會 認可的會計師簽發.

## 3. 註冊專門行業承造商 – 工程紀錄

| 工程紀:<br>清參閱 | 象(申請日期3年內)<br>「規則及程序」附表2內的所需合約金額。 |                       |                     |                    | 1.            | 根據註冊要求,於欄位(1)至<br>(11) 填寫最近3年完成的合約<br>資料。註冊要求請參閱《規則 |
|-------------|-----------------------------------|-----------------------|---------------------|--------------------|---------------|-----------------------------------------------------|
|             | (1) 申請工種                          | ✓ 澆灌混凝土 (S01)         | 混凝土模板 (S02)         | 玻璃幕牆 (S03)         |               | 及 程 序 》:                                            |
|             |                                   | 拆卸 (SO4)              | 安裝混凝土預製構件 (S05)     | 扎鐵 (S06)           |               | https://rstc.cic.hk/tc/reg_index.                   |
|             |                                   | 棚架 (S07)              |                     |                    |               | aspx#content99                                      |
|             | (2) 項目名稱                          | 九龍灣Minibox建築項目        | (3) 工地位置            | 香港九龍灣常悅道9號         |               |                                                     |
|             | (4) 項目業主的名稱                       | 九龍灣Minibox            | (5) 總承建商名稱          | 新九龍灣基建集團           | 2.            | 如申請第一組別(試用)·可填                                      |
| 1           | (6) 分包合約名稱                        | 九龍灣Minibox建設項目澆灌混凝土工程 |                     |                    |               | 寫正在進行中的工程項目資料                                       |
|             | (7) 締約雙方名稱 1                      | 工作平安有限公司              |                     |                    |               | 或填寫NA                                               |
|             | (8) 締約雙方名稱 2                      | 新九龍灣基建集團              |                     |                    |               |                                                     |
|             | (9) 開始日期                          | 0 1 / 0 1 / 2 0 1     | 6 (10) 完成日期         | 0 1 / 0 1 / 2 0    | 1 6 <b>3.</b> | 上載以下資料:                                             |
|             | (11) 合約 / 分包合約金額(港幣以百萬元計)         | 10                    |                     |                    |               | (i)相關分判合約,富中必須清楚                                    |
|             |                                   |                       |                     |                    |               | 顯不分判上桯名梢,王安丄作範                                      |
| 請上載         | 就滿意表現報告及合約的相關部分顯示合約金額及主           | 要工作範疇                 | 3:                  | ター 選擇檔案            |               | 疇, 工程地址及合約金額<br>(ii)附表5, 已刊載於《規則及程                  |
|             | (12) 已上載滿意表現報告                    |                       | 上載檔案類型並<br>最多可上載10個 | 必須為PDF或JPEG<br>固檔案 |               | 序》 · 以及<br>(iii) 勾選欄位(12)                           |
|             | (13) 申請人現授權建造業議會秘書處向總承建商索         | 取本司表現報告               |                     |                    |               | 30                                                  |

4 -> 5 -> 6

# 3. 註冊專門行業承造商 – 工程紀錄

機密

#### 附表 5-工作參考報告標準格式

注意:本工作參考報告 B 及 C 部分須由總承建商 / 項目業主 / 項目顧問填寫。請閱讀"工作參考報告指引"(見背面)

#### 致: 建造業議會秘書處(註冊事務)

| 申請公司名稱:                 |                                             | 專門行業承造商制度註冊編號(如有):              |
|-------------------------|---------------------------------------------|---------------------------------|
| 安全工程有限公司                |                                             |                                 |
| 擬申請的指定行業:<br>(刪除不適用的地方) | 混凝土模板 / 扎鐵 /<br>安裝混凝土預製構件 /<br>棚架 / 拆卸 / 泥水 | <u> 鴻濯泯凝土+</u><br><u>幕牆 +</u> - |

| A. 項目資料                   |                        |
|---------------------------|------------------------|
| 項目名稱:<br>沙田健康路 40 號住宅發展項目 |                        |
| 工地位置: 沙田健康路 40 號          |                        |
| 項目業主<br>的名稱: 平安建設公司       |                        |
| 總承建商<br>名稱: 成功工程有限公司      | 總承建商<br>聯絡電話: 23000000 |

| 分包合約名稱:<br>(必須與以上指定行 | <sub>亍業相關)</sub> 沙田健康路 40 號住宅 | 發展項目扎鐵工程             |  |
|----------------------|-------------------------------|----------------------|--|
| 締約雙方 成:<br>公司名稱:     | 功工程有限公司                       | 安全工程有限公司             |  |
| 開始<br>日期: 01/10/2    | 2017 F                        | 品成<br>∃期: 01/12/2020 |  |

#### 金額(港幣): 10M

| B. 總承建商/項目業主/項目顧問的資料 |                             |
|----------------------|-----------------------------|
| 姓名: 李成功              | 職位:項目經理                     |
| 公司名稱:                |                             |
| 成功工程有限公司             |                             |
| 聯絡電話:25000000        | 電郵地址:leesuccess@success.com |

| 方面   | 優 | 良 | 常 | 可 | 劣 |
|------|---|---|---|---|---|
| 工藝水平 |   | ~ |   |   |   |
| 進度   | ~ |   |   |   |   |
| 工地安全 | ~ |   |   |   |   |
| 組織   | ~ |   |   |   |   |
| 行業意識 |   | ~ |   |   |   |
| 整體表現 | ~ |   |   |   |   |

| <i>告指引"</i> · 我們作為項目業主 / 總承建商 / 項目顧問(刪除不適用的<br>現 · 如上所述 · | 立方)・特此聲明申請人於項目合約/分包合約的表 |
|-----------------------------------------------------------|-------------------------|
| 儀代表                                                       |                         |
| 項目樂主:/總承建商/項目顧問(制除不適用的地方)簽署<br>本 时 口                      |                         |
| 印章                                                        | 21/12/2020              |
| (全名及簽署連公司印章蓋印)                                            | (日期)                    |

#### 1.0 一般事項

- 1.1 工作參考報告是議會在考慮註冊專門行業承貨商制度下的註冊和續期申請時一個關鍵因素。報告撰寫人應盡可能基於 專實資料,以客觀公正的方式評估各方面的表現,尤其是在整體或任何表現層面被視為"可"或"劣"的表現,有關 評分定義將於下文進一步說明。
- 1.2 本表格不預期某方面的績效評分的權重對所有類型的合約都一致適用,報告撰寫人應使用他們對有關合約/分包合約 的了解來總結出整體評分。
- 1.3 備悉申請人可能直接與項目樂主簽訂工程合約,此處提及的"分包合約"可被詮釋為直接與該項工作參考報告有關的 合約,有關工作參考報告並須由項目樂主或總承建商完成填寫。 惟報告撰寫人並不可以是申請人按公司條例下的有聯 繫公司,及就利益衝突作出申報(如有)。
- 1.4 秘書處於處理專門承造商的註冊申請期間可能不時就已提供的資料及文件·要求申請人(包括申請人工作諮詢人)澄清或 提供附加資料。

#### 2.0 個別表現方面

| 評估表現時須考慮的關鍵特點                               |
|---------------------------------------------|
| 符合合約規範要求的程度;備存足夠工程記錄;重新進行工程/修復缺陷的頻率或涉及範圍    |
| 具有合乎邏輯工序的工作計劃;態否緊貼計劃並能及時完成                  |
| 提供和實施安全工作系統;僱用安全督導員;工地意外/檢控記錄;為職工提供信息、指導和培訓 |
| 具有組織架構和人力是否足夠;備有現場監督人員                      |
| 僱用註冊建造業工人;提供學徒和工友的培訓;提供工人福利及設施              |
|                                             |

#### 3.0 表現評分的定義 評分 預期的表現水平 優 表現與合約 / 分包合約所要求相比·顕著並持續地有更佳水平 良 表現達到並且偶爾比合約 / 分包合約所要求的更佳水平 常 雖然沒有嚴重缺陷,但表現被認為稍低於合約/分包合約所要求:或必須重複發出指示並且必須重做 o 以達到令人滿意的程度:或表現只能通過加強上層承造商的監督工作來達到合約/分包合約所要求的 水平 表現被認為遺低於合約 / 分包合約所要求的業績;或必須重複發出指示,並且工作一直在重覆,但仍 华 然無法達到令人滿意的水平

 此附表5已刊載於《規則及 程序》(下載 <u>https://rstc.cic.hk/tc/reg</u> \_index.aspx#content99)。

 方框內的資料由該工程項 目的總承建商/項目業主/ 項目顧問代表評分並簽名 及蓋上公司印

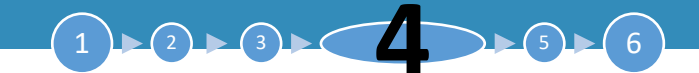

### 4. 提交申請

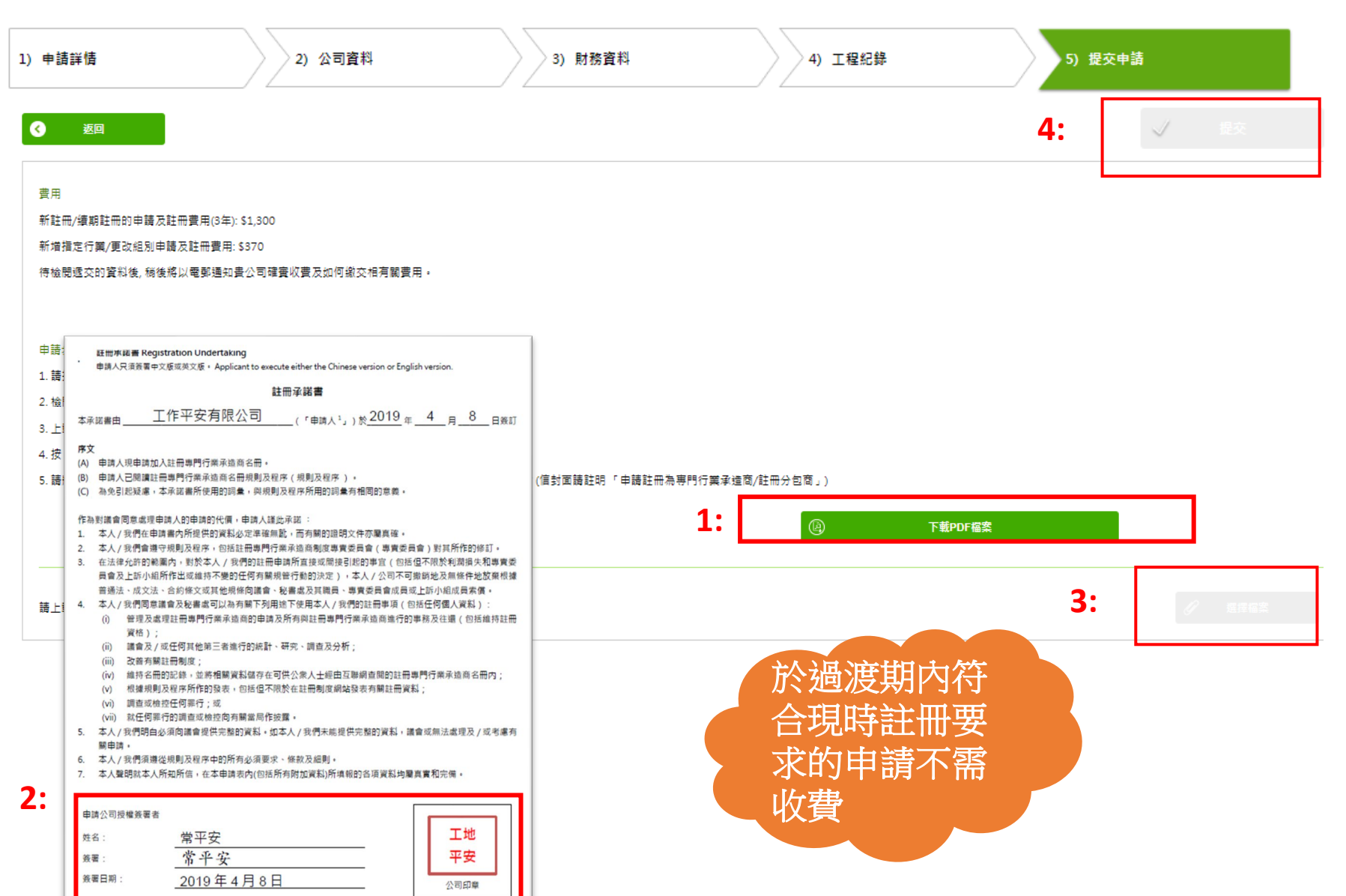

### 1. 按"下載PDF檔案"的按鈕 以下載申請表格

- 打印申請表,確認資料正確 後,細閱及填寫註冊承諾書, 並且簽署以及蓋上公司印章
- 按"選擇檔案"的按鈕上載
   確認無誤的申請表至系統

 按"提交"。選擇以支票 繳款的申請者,請將支票郵 寄至建造業議會秘書處,支 票抬頭:建造業議會及於空 白位置填上申請編號。其 他文件不需要郵寄正本。 地址如下九龍觀塘駿業街 56號中海日升中心38樓建 造業議會「申請專門行業承 造商」。

### 5. 查閱或更改已遞交或已儲存之申請

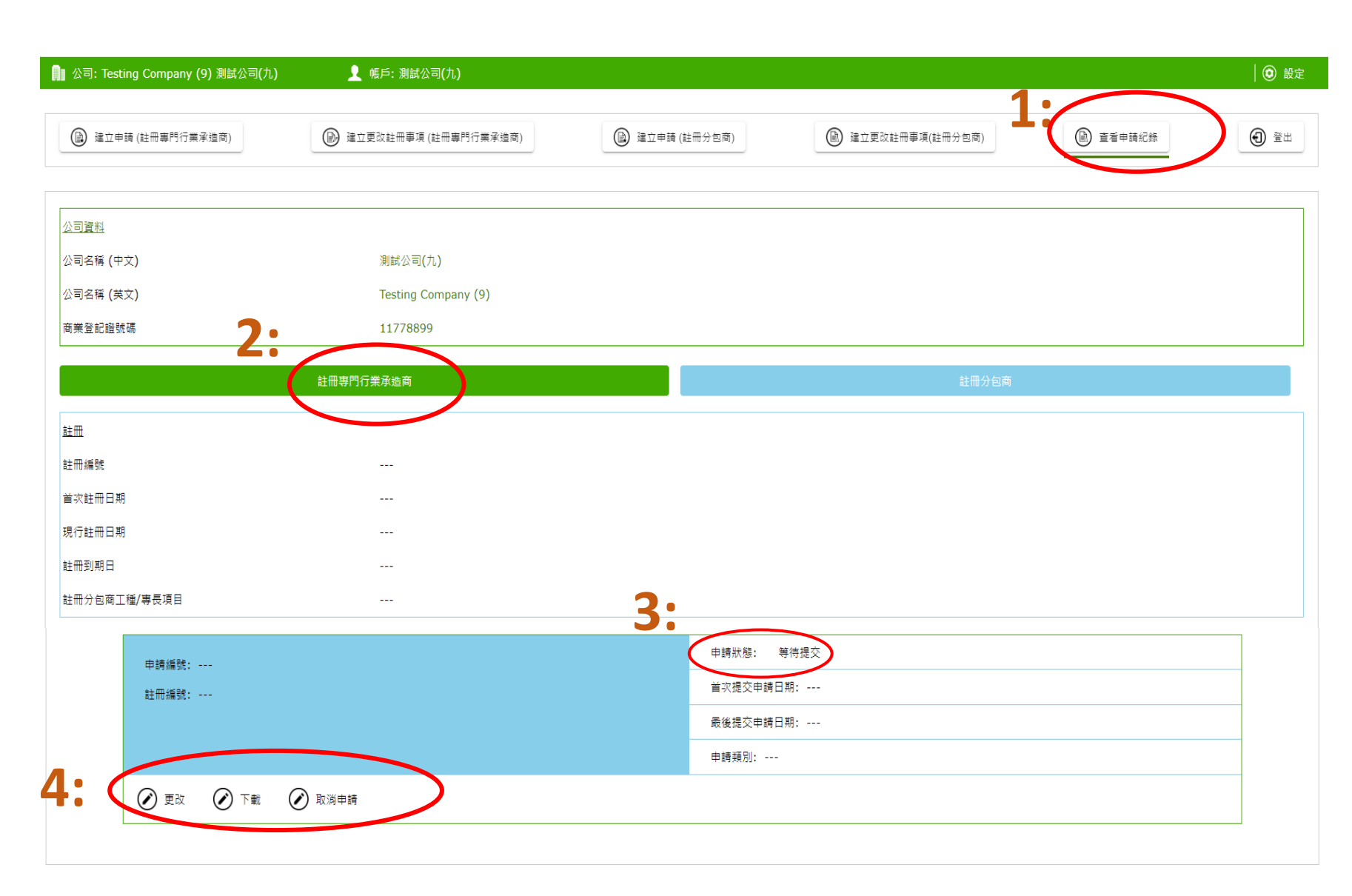

1. 點選"查看申請紀錄"

2. 點選"註冊專門行業承造商"

▶ (6)

- 請確認申請狀態為已提交, 假如發現申請狀態仍然是 等待提交,請返回步驟4 重新操作
- 4. 申請人在此可以:
- 查閱並下載已遞交之申請
   表/付款收據;
- 繼續填寫之前已儲存但尚
   未遞交之申請;
- 更正已遞交之申請,包括 按秘書處提示補交資料
  取消申請

### 5.重新提交申請

- ▶ 適用於提交申請後,收到「提交補充資料」的通知電郵,請於限期前登入網站,補充相關文件
- 請找出申請狀態 "等待重新提交",核對申請編號,再按 "更改",然後在彈出視窗按 "OK",網 站將顯示先前已提交的申請,貴司可以修改有關資料及重新提交

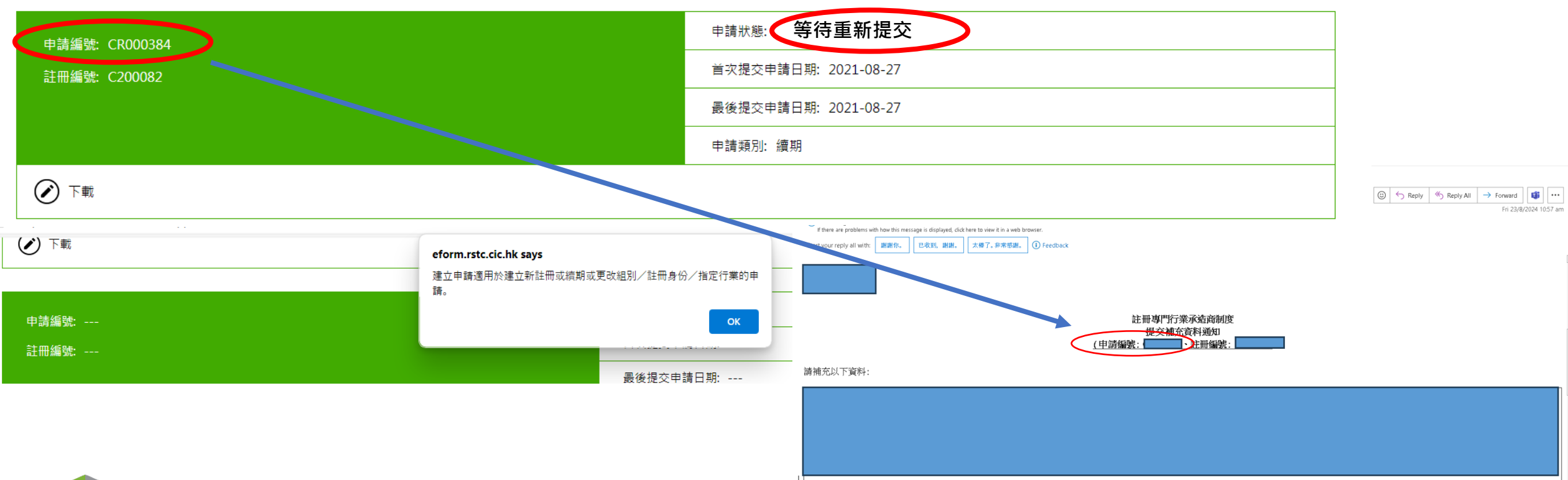

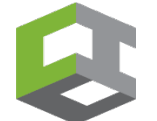

▶(6)

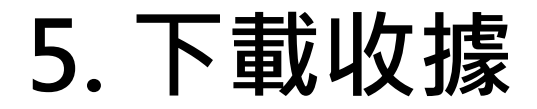

| 🔋 公司: Testing Company (9) 測試公司(九)                              | 👤 帳戶: 測試公司(九)                         |               |                     |                   | 😧 設定 |
|----------------------------------------------------------------|---------------------------------------|---------------|---------------------|-------------------|------|
| 建立申請(註冊專門行業承進商)                                                | 建立更改註冊事項(註冊專門行業承達商)                   | → 建立申請(註冊分包商) | (註) 建立更改註冊事項(註冊分包商) | 查看申請記錄     查看申請記錄 | € 22 |
| <u>公司資料</u>                                                    |                                       |               |                     |                   |      |
| 公司名稱 (中文)                                                      | 測試公司(九)                               |               |                     |                   |      |
| 公司名稱 (英文)                                                      | Testing Company (9)                   |               |                     |                   |      |
| 商業登記證號碼                                                        | 11778899                              |               |                     |                   |      |
| <u>註冊</u><br>註冊編號<br>首次註冊日期<br>現行註冊日期<br>註冊到期日<br>註冊分包商工種/專長項目 |                                       | 返回<br>牛       |                     |                   |      |
|                                                                |                                       |               | 下載PDF檔象             | Ę                 |      |
| 申請編號: CN000544<br>註冊編號:                                        | · · · · · · · · · · · · · · · · · · · |               | 下載PDF檔案             |                   |      |
| 1:                                                             | 收據                                    | ß             | 下載PDF檔案             |                   | >    |

 如已透過信用卡網上繳款 或QR Code於7-11便利 店繳款,可自行下載付款 收據。收據一般會於5個 工作天內可供下載。支票 付款者會於成功註冊後才 可供下載,如需提前領取, 請聯絡秘書處
 點選"下載"後會顯示一 彈窗

### 3. 於彈窗中的"收據"旁點 選"下載PDF檔案"即可

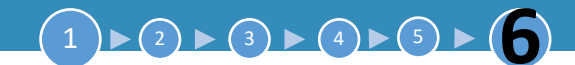

### 6. 申請第1至第8指定行業\*之<u>第二組別</u>公司之額外要求

| 註冊條件之一: | 最少 1 位建築信息模擬(BIM)閲覽員;<br>採用最少 1 項創新科技 · 以及參與行業<br>工友培訓               | 1.           | ,非申請第1至第8指定行業*第2組別之公司<br>可略過此頁 ;                        |
|---------|----------------------------------------------------------------------|--------------|---------------------------------------------------------|
| 註解:     | <ol> <li>此註冊要求只適用於部份指定行業組別</li> <li>建築信息模擬閲覽員指完成議會提供的相關課程的</li></ol> | 2.           | <ul> <li>要求文件包括:</li> <li>(i)證書以證明其中一位董事或僱員具有</li></ul> |
|         | 理人員、技術人員及安全人員可以是同一人,但必                                               | 加僱員, 與上述的高層管 | BIM閱覽員資格 <li>(ii)發票或其他證明文件證明申請公司曾採</li>                 |
|         | 求 <li>創新科技指「建造業創新及科技基金」下預先批核</li>                                    | 須同時滿足所有相關要   | 用建造業創新及科技基金預先批核的項目 <li>(iii)文件證明申請公司曾參與議會或香港建</li>      |
|         | 考 www.citf.cic.hk <li>參與行業工友培訓指曾參與議會包括香港建造學院</li>                    | 的項目。項目名單請參   | 造學院的各類培訓計劃,或曾聘用香港建                                      |
|         | 劃或曾聘用香港建造學院舉辦的各類全日制課程三                                               | 舉辦的各類合作培訓計   | 造學院三年內全日制畢業學員(文憑或短期                                     |
|         | 參考 www.hkic.edu.hk                                                   | 至中內畢業學員。詳情可  | 課程)的相關紀錄                                                |

以上截圖中所載之註冊條件由2023年3月1日起開始對第1至第8指定行業\*的第二組別公司生效。

- 完整之《註冊專門行業承造商名用規則及程序》,可於註冊網站 https://rstc.cic.hk下載。
- \*第1至第8指定行業即指:S01澆灌混凝土/S02混凝土模板/S03玻璃幕牆/ S04拆卸/S05安裝混凝土預製構件/S06扎鐵/S07棚架/S08 泥水。

- 4關文件請於步驟3 「公司資料」上傳 (參見本指南第8頁)
- 4. 如本頁所述之文件尚未齊全,申請人亦可 先遞交申請,稍後再後補有關文件。如有
   疑問,請咨詢專責處理貴公司申請之秘書 處職員(遞交申請後將獲安排)<sup>36</sup>

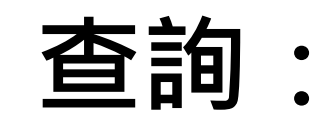

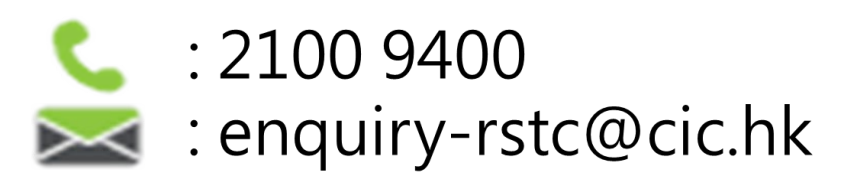

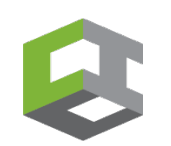